# **Internet-Bank for Business**

Short user guide Version 1.7

## **Table of Contents**

| Overview                                                                                                    | . 3                                                      |
|----------------------------------------------------------------------------------------------------|----------------------------------------------------------|
| Requirements                                                                                                    | 7                                                        |
| Supported hardware devices                                                                                                    | 7                                                        |
| Advanced electronic signature                                                                                                    | 8                                                        |
| Rules of safe work                                                                                                    | 8                                                        |
| Start of work in service                                                                                                    | 11                                                       |
| Login to Internet-Bank                                                                                                    | . 12                                                     |
| ES Key choice                                                                                                    | . 13                                                     |
| "iBank" versions choice                                                                                                    | 17                                                       |
| Working sessions                                                                                                    | 17                                                       |
| Switching between clients during working session                                                                                                    | 22                                                       |
| Authentication by login and password                                                                                                    | 23                                                       |
| Creating login and password                                                                                                    | 23                                                       |
| Internet-Bank access by login                                                                                                    | 23                                                       |
| Password recovery                                                                                                    | 24                                                       |
| Changing login or password                                                                                                    | 24                                                       |
| Client registration                                                                                                    | 25                                                       |
| Interface                                                                                                    | 26                                                       |
| Document form                                                                                                    | 29                                                       |
| Settings                                                                                                    | 32                                                       |
| Settings description                                                                                                    | 32                                                       |
| Employee                                                                                                    | 41                                                       |
| Employee roles                                                                                                    | 41                                                       |
| Employee management                                                                                                    | 42                                                       |
| Work with documents                                                                                                    | 48                                                       |
| General principles for work with documents in service                                                                                                    | 48                                                       |
| Document kinds and statuses                                                                                                    | 48                                                       |
| Basic operations on documents                                                                                                    | 49                                                       |
| Templates                                                                                                    | 59                                                       |
| Revocations                                                                                                    | 60                                                       |
| Account statement                                                                                                    | 62                                                       |
| Statement printing                                                                                                    | 63                                                       |
| Statement export                                                                                                    | 63                                                       |
| Viewing information on transaction                                                                                                    | 64                                                       |
| I etters                                                                                                    | 66                                                       |
| Reference books                                                                                                    | 68                                                       |
| System reference books                                                                                                    | 60                                                       |
| AVSIENT REPERCE DOOKS                                                                                                    |                                                          |
| User reference books                                                                                                    | 68                                                       |
| User reference books                                                                                                    | 68<br>60                                                 |
| User reference books                                                                                                    | 68<br>69<br>72                                           |
| User reference books                                                                                                    | 68<br>69<br>72<br>72                                     |
| User reference books<br>User reference books<br>Work with trusted beneficiaries<br>Electronic signatures<br>View ES keys information<br>Print ES key validation certificate                                                                                                    | 68<br>69<br>72<br>72<br>72                               |
| User reference books<br>User reference books<br>Work with trusted beneficiaries<br>Electronic signatures<br>View ES keys information<br>Print ES key validation certificate<br>Creation of new ES keys                                                                            | 68<br>69<br>72<br>72<br>73<br>73                         |
| User reference books<br>User reference books<br>Work with trusted beneficiaries<br>Electronic signatures<br>View ES keys information<br>Print ES key validation certificate<br>Creation of new ES keys                                                                            | 68<br>69<br>72<br>72<br>73<br>73<br>73                   |
| User reference books<br>User reference books<br>Work with trusted beneficiaries<br>Electronic signatures<br>View ES keys information<br>Print ES key validation certificate<br>Creation of new ES keys<br>Multifactor authentication                                              | 68<br>69<br>72<br>72<br>73<br>73<br>73<br>74             |
| User reference books<br>User reference books<br>Work with trusted beneficiaries<br>Electronic signatures<br>View ES keys information<br>Print ES key validation certificate<br>Creation of new ES keys<br>Multifactor authentication<br>Appendix 1<br>Using CIDE "Compto COM 2.5" | 68<br>69<br>72<br>72<br>73<br>73<br>73<br>74<br>77<br>77 |

## Overview

The service "Internet-Bank for Business" provides legal entities (bank's clients) an access to full range of services for remote account control.

Opportunities:

- Convenience of working in the service "Internet-Bank for Business":
  - Logging in to the service using:

#### Qualified electronic signature (hereinafter referred to as the ES)

ES key

#### Login and password

- Switching between clients during a work session;
- Partial lock mode;
- Registering a new client:

#### Registration using a third-party ES

#### Registration with the creation of an ES: in file storage, on a hardware device or cloud ES

- Sending financial documents to the bank in order to entrust bank to complete particular operations in accordance with the document.
- Receiving different reports for any period:
  - Account statements;
  - Turnover balance sheet;
  - Budget report;
  - Contract performance report;
  - Limits report.
- Service management:
  - Indicator counterparties searching and checking service;
  - DirectBank+ service for work with bank directly via "1C:Enterprise" interface;
  - Mobile-Banking work in "iBank" system on your smartphone or tablet;
  - Standing orders;

- Electronic Document Interchange with contractors - the service provides a full cycle of document flow with contractors;

— Electronic Document Interchange with state agencies — the service allows to submit reports to state agencies via the Internet. The built-in system of checks and always up-to-date forms will allow to submit a report the first time;

— Electronic Document Interchange with bank — launch new services or introduce new types of documents. The service provides document flow between the bank and customers;

— The Faster Payments System — the service allows individuals to make interbank transfers using a mobile phone number. FPS users can receive payments from organizations and pay for purchases using QR codes or other instruments.

#### Registration of a legal entity

Registration of a current account of a legal entity

Registration of a trade and service company (hereinafter referred to as TSP)

Downloading from the FPS a list of the client's TSP previously registered by the client with another bank having the role of a bank trusted agent (hereinafter referred to as the BDA)

Linking the payer's account to the TSP for making payments at the recipient's request without the payer's participation

Accepting transfers from individuals

Refund

Creating and working with cash links

QR codes (including for TSP registered by other BDA)

Disabling the display of irrelevant TSP

Link to return to the organization's website, application or TSP, which the payer will be redirected to after the payment is completed

Cloud sales registers

#### External systems

- · Connection of additional services:
  - Currency control;
  - Salary project;
  - Budgeting;
  - Contract settlement control.
- · Connection of additional service channels;
- Connection of additional service channels;
- Work with bank guarantees;
- Opening, viewing and editing deposits and minimum permanent balances;
- Work with:
  - Ruble documents:

**Payment** order

Application for cash

Acceptance statement

Statement of acceptance given in advance

Application for cancellation of a previously given acceptance

**Payment request** 

**Collection order** 

**Register of documents for collection** 

Letter of Credit Application

- Currency documents:

**Currency transfer** 

Interbank transfer

Order for the purchase of foreign currency

Order for the sale of foreign currency

**Online currency conversion** 

**Currency Conversion order** 

**Conversion operations** 

Notification of the transfer of currency to the transit account

Order on debiting currency from the transit account

Order for mandatory sale of foreign currency

Order for the reverse sale of foreign currency

- Currency control:

Contracts (credit agreements)

Report on the expiration of expected deadlines

**Declarations for goods** 

Information about currency transactions

Certificate of supporting documents

Application for registration of a contract (loan agreement)

Application for de-registration of the contract (loan agreement)

Application for amendments to section I of the Statement of Banking Control

**Request for information about currency transactions** 

Information about currency transactions (from the bank)

— Additional documents:

**Document reviews** 

Enabling/disabling services

Information about an individual

Information about the legal entity

— Message;

— Credits;

Information about the credit product Tranche receiving Application for early repayment of the loan

- Advanced repayment.

- Work with corporate cards and receiving account statement with use of corporate cards;
- Document sign, confirmation and acceptance;
- Receiving accruals from state agencies and creation payment order for compensation;
- Work with templates of the documents;
- Import and export document for exchange with client's accountant programs;

- Installation system notices;
- Support of system reference books: Banks of Russia, SWIFT, BCC, Trusted recipients, Beneficiaries, Currency rate;
- Online message exchange with the bank's employee with use of widget "Chat".

The service provides support for any number of client's employees.

Data security mechanisms used in the system:

- Signing financial documents with electronic digital signature (ES) in order to provide integrity and authorship proof of the data being transferred;
- Cryptographic algorithms for ciphering information during its transfer between bank and client in order to provide its privacy;
- Parties cryptographic authentication mechanism during protected interaction via the Internet.

## Requirements

In order to work with Internet-Bank it is necessary:

- Modern computer with one of the following operating system installed:
  - Microsoft Windows: 7 (x86/x64), 8 (x86/x64), 8.1 (x86/x64), 10 (x86/x64) or higher;
  - Apple Mac OS X: 10.12 or higher;
  - Ubuntu or other Debian-based distributions (86/x64 latest versions).
- Display resolution 1280x1024 or higher;
- To ensure the protection of confidential information, you must have CIPF on client's computer. CIPF is used to implement ES key generation functions encryption and electronic signature generation and verification of electronic signature encryption, data encryption and prevention of false data entry;
- Web-browser with support of the plugin BIFIT Signer for using ES:
  - Microsoft Edge;
  - Google Chrome;
  - Yandex Browser;
  - Firefox;
  - Opera;
  - Atom;
  - Safari (provided that the browser is shared with Mac OS X).

It is recommended to use the latest web-browser version.

• Cryptographic service provider as a USB-device with opportunity to use electronic signature (ES) or removable USB storage if you are using file ES keys.

The correspondence of the types of devices to the number of ES keys which can be stored in their memory is shown in the table below.

To provide crypto safety can be used:

- Hardware devices. The list of supported hardware devices and necessary software see Supported hardware devices section;

— If you use file keys on your computer must be installed cryptolibraries. Cryptolibraries are used to implement functions of encryption keys forming and electronic signature, generation and checking of electronic signature, data encryption and simulation protection (for more details see Appendix 1). Contact your bank to get the cryptolibraries files;

— The use of third-party ES verification keys may be allowed on the bank side. To use a third-party ES key, the computer must have a CIPF installed, with which was used to generate a third-party key ES. For more details about third-party ES keys see Advanced electronic signature section.

- It is recommended that the client's computer has a USB port for connecting hardware devices;
- Access to the Internet. The recommended connection speed is 33.6 Kbps and higher. When Internet access via dial-up line, you must have a modern modem;
- Printer availability recommended.

## Supported hardware devices

Hardware cryptographic service provider is designed for generation ES inside the device and providing its secure and unextractable storage. Formation of ES under a document executing inside the device.

Internet-Bank supports the following devices:

- MAC-token BIFIT;
- Rutoken EDS 2.0;
- Rutoken EDS 2.0 2100;
- Rutoken EDS 2.0 3000;
- Rutoken EDS 3.0;
- Rutoken EDS 3.0 3220;
- MS\_KEY K Angara ver.8.1.1.

For using MAC-token BIFIT on MS Windows 7 OS official hotfix must be installed (stored on microsoft.com).

During installation of Rutoken ES 2.0 driver, also installs device control panel for configuring: access PIN-code, management of PIN-code quality policy, formatting the device.

The correspondence of the types of devices to the number of ES keys which can be stored in their memory is shown in the table below.

| Device            | The number of ES keys |
|-------------------|-----------------------|
| MAC-token BIFIT   | 83                    |
| Rutoken EDS 2.0   | 84                    |
| Rutoken EDS 3.0   | 126                   |
| MS_KEY K – Angara | 75                    |

Storing and working with ES keys of responsible employees different legal entities served in different banks with different copies of the iBank system is supported for each device.

For USB-token MS\_KEY K – Angara both active and removed ES keys are counted for total number of ES keys. Token memory overflow warning issued when creating the last possible ES key. If token memory got exhausted, you should contact the bank to reinitialize the token. At the same time, all ES keys existing on the token will be deleted.

## Advanced electronic signature

Third-party ES check keys — ES keys, that are generated by third-party electronic signatures.

On the bank side, third party ES-keys may be allowed to work with the "iBank for Business" system (generated using the CryptoPro CSP and/or Signal-COM CRPD).

The system can use third-party ES keys that meet the following conditions:

- ES key validation certificate are released by certification authority with which the bank cooperates;
- The ES key validation certificate period has not expired.

## **Rules of safe work**

"iBank for Business" system provides guaranteed level of security, contains data encryption mechanism and electronic signature (ES), supports work with hardware devices.

Users should provide appropriate level of data security on their workplaces. They are responsible for security of the data stealing of which can cause material damage to the organization: passwords, ES keys and etc.

The following are the fundamental principles of safe operation of the user with the "iBank for Business" system modules.

## ADDITIONAL DATA PROTECTION MECHANISMS FOR CORPORATE CLIENTS

- SMS-informing customers about logging in, flow of funds on customer's accounts, new incoming letters;
- Extended multifactor authentication at login the system, using one time passwords;
- Mechanism of additional payment order confirmation with validation code (in addition to the ES).

For confirmation in the "iBank for Business" system are used: "Vestochka" App, MAC-tokens BIFIT, SMS messages, OTP-tokens.

#### PRECAUTIONS FOR SAFE WORK WITH ES

- To protect ES keys against theft by malware it is recommended to use hardware devices.
- If there are no USB-tokens, save file-key repository on a removable storage (USB-drive). Never keep it in a place where someone else except you has an access to it. Removable storage with ES key repository must be carefully protected from unauthorized access.
- Only you, as the owner, have rights to know ES key access password.
- Avoid continuous and uncontrolled connection of hardware cryptographic service provider with ES keys to the computer.
- Do not give USB-tokens with ES keys to anybody.
- Do not work with Internet-Bank from Internet cafés or places, where you are not sure about PC security.
- At dismissal of responsible employee, who had access to ES key, it is necessary to notify the bank and to lock the ES key.
- If there is any suspicion of ES key or execution environment (presence malware on PC) compromise, it is necessary to notify the bank and to lock the ES key.

#### PROTECTION MEASURES FOR PC, WHICH USED FOR WORK WITH INTERNET-BANK

- Follow the regulations of limited physical access to the computer. There must be a list of employees, including responsible employees and technical staff, who have access to PCs intended for work with Internet-Bank.
- It is recommended to use a separate computer exclusively for work with Internet-Bank. Any other actions (work with other programs, e-mail, visiting web sites) should not be carried out from this PC.
- Use only licensed software. Do not download and install software received from unreliable sources.
- Try to use modern operating systems (OS). In comparison with older ones, frequently outdated, new versions are safer. Timely install OS updates and patches. Turn on autoupdate, it will install the latest patches, thereby eliminating the vulnerability of the OS.
- Use system and application software from trusted sources, which guarantee the absence of malware. It is necessary to ensure the integrity of updates received on media or downloaded from the Internet.
- Use and timely update special data protection software antivirus software, personal network firewall, protection against unauthorized access and others.
- Do not connect to the PC removable storage, unchecked for presence of malware.
- Regularly, at least once a week, scan your computer for viruses.

## PRECAUTIONS FOR WORK IN THE INTERNET

- Do not click pop-up windows with advertisements. It is recommended to turn on locking of pop-up windows in the browser settings.
- Do not visit unchecked and insecure sites. You can involuntarily download viruses and spy software on your PC.
- Do not read suspicious e-mails from unknown senders, they can contain viruses. Carefully read messages themes. If you are not sure, that the e-mail came from a reliable source, do not open it. Do not trust

friendly tone or urgency of requests contained in such messages. Do not follow the links contained in suspicious e-mail. Do not open attached files, especially if the sender insists on urgency of request and asks you to open attached file with the ".exe" extension.

- Reduce as much as possible the using of Internet-messengers (such as ICQ).
- Pay more attention to strange or unclear browser error messages. In case of any suspicions, scan your computer for viruses or spy software.

## Start of work in service

To start work in the service you need to have plugin BIFIT Signer installed on your computer.

OS Windows users can install the software, required by the bank for working with the service (drivers for hardware devices, plugin BIFIT Signer and etc.) by using special program (installator). If your bank provides this opportunity, at first visit to the service entrance page you will see a message, containing the link for downloading plugin BIFIT Signer (see Figure 1).

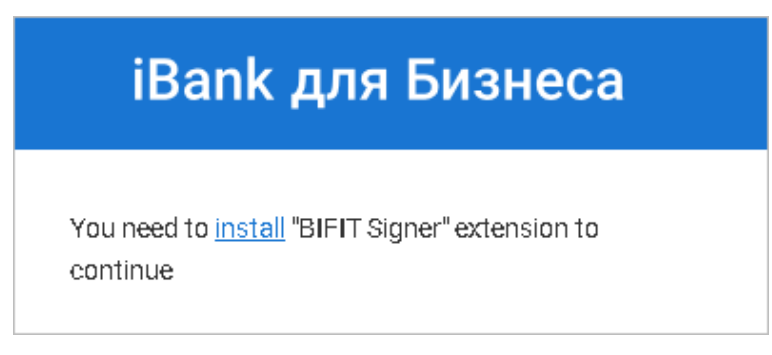

Figure 1. The first entrance to the service

## Note:

Close all working applications before launching the installator. This will let the installator to update system files without restarting the computer.

Setup the BIFIT Signer installator and follow it's directions (see Figure 2).

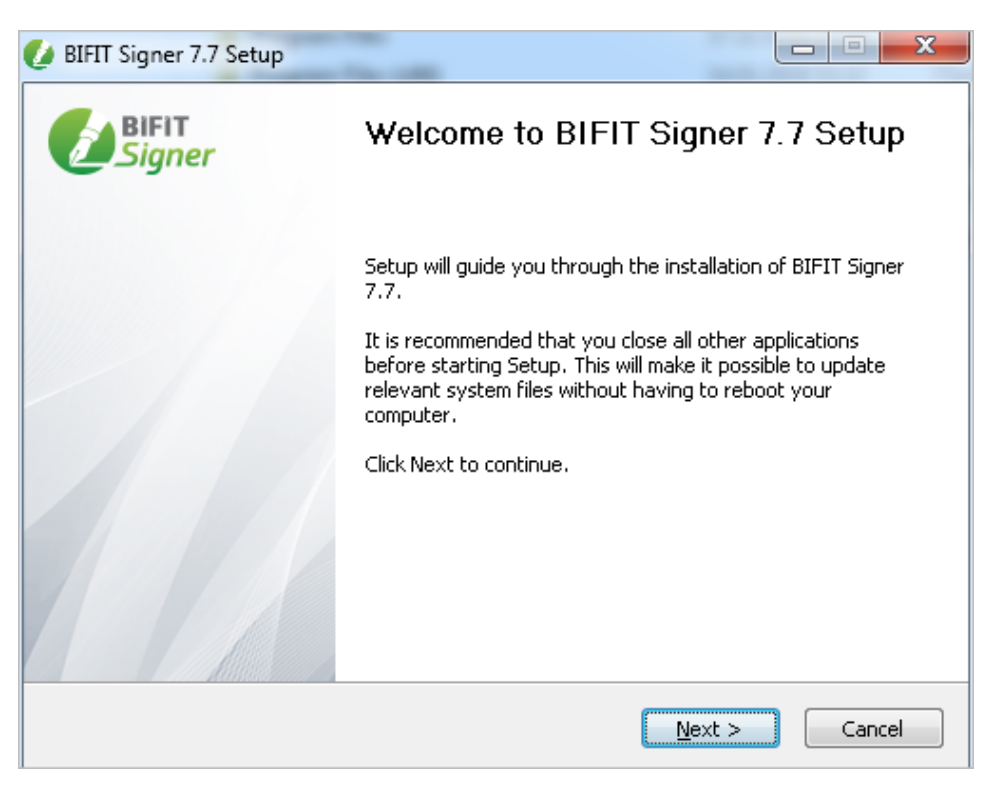

Figure 2. Installation

## Login to Internet-Bank

To login to Internet-Bank do the following:

- 1. Connect to the Internet, launch the browser and open entrance page to the "iBank for Business" system of your bank (see Figure 3).
- 2. In authorization block choose the ES key, that is registered in the "iBank for Business" system for company, which documents you plan to work with (see Work with ES keys section).
- 3. Click button Login. Enter the password for the ES key in dialogue box BIFIT Signer.
- 4. If necessary enter the password of hardware device with stored ES key in dialogue box BIFIT Signer.

To enhance security on the side of the bank, an additional confirmation request mechanism can be used. For more details see multifactor authentication.

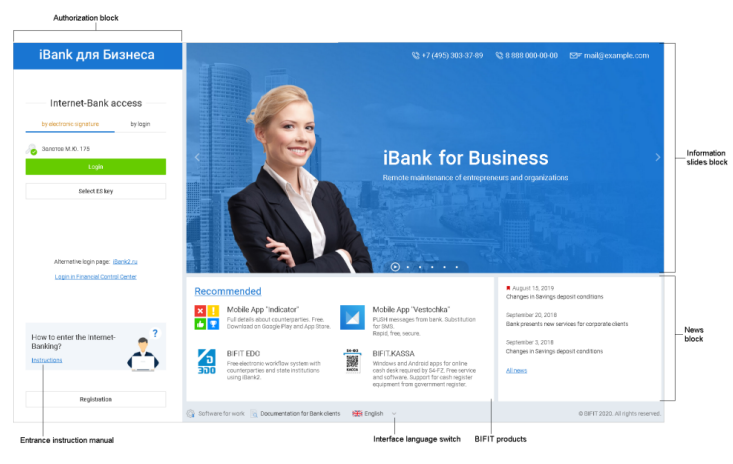

Figure 3. Clients login page

## **Registration Page**

To go to Registration Page (see Figure 4) click button Registration and ES generation on Clients login page.

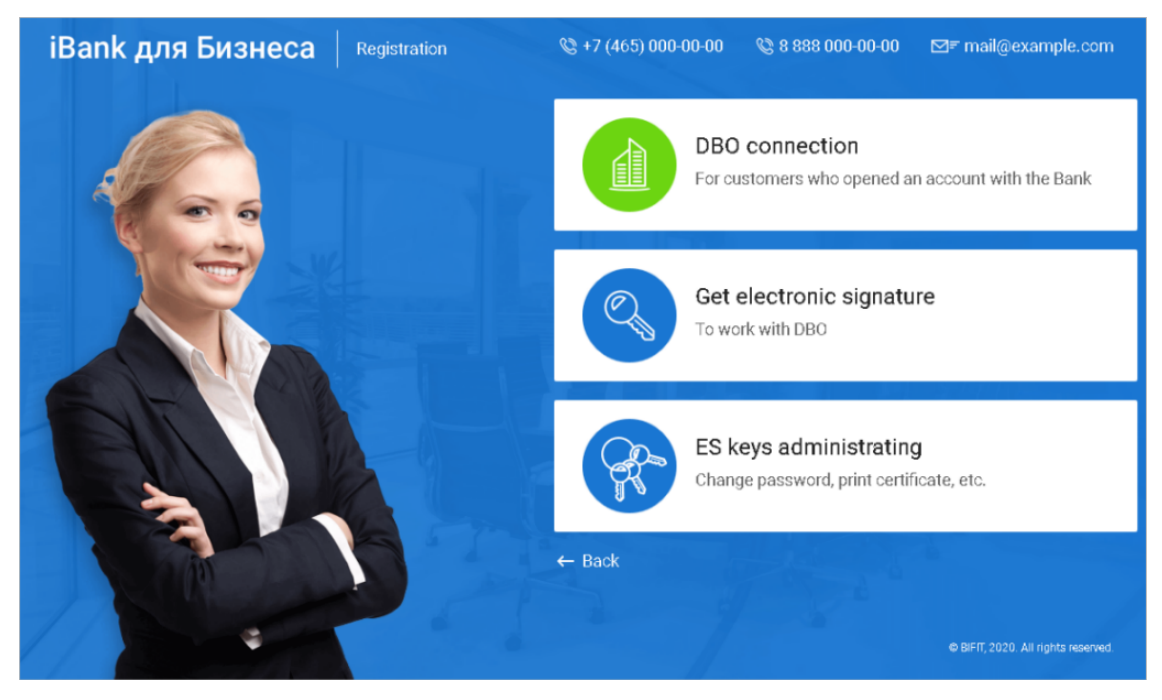

Figure 4. Registration Page

## ES Key choice

Information about the ES keys used for authentication is stored on the computer from which the system was logged on. Therefore, the key selection scenarios at the first and second authentications vary.

#### **First entrance**

If you are logging in the "iBank for Business" system from a computer that was not previously used to work with "iBank", or after reinstalling the "BIFIT Signer" plugin authorization block has the following appearance (see Figure 5).

| iBank для Бизнеса                                                             |
|-------------------------------------------------------------------------------|
| Internet-Bank access                                                          |
| Select ES key                                                                 |
| Alternative login page: <u>iBank2.ru</u><br>Login in Financial Control Center |
| How to enter the Internet-<br>Banking?<br>Instructions                        |
| Registration and ES generation                                                |

Figure 5. Authorization block. First entrance

Click button Select ES key and choose the ES key from the list.

## Reentrancy

If you are making the reentrancy in the "iBank for Business" system with the ES key is selected by default with which the last entrance was made the authorization block has the following appearance (see Figure 6).

| iBank для Бизнеса                 |
|-----------------------------------|
|                                   |
| Internet-Bank access              |
| by electronic signature by login  |
| <i>Х</i> олотов М.Ю. 175          |
| Login                             |
| Select ES key                     |
| Alternative login page: iBank2.ru |
| Login in Financial Control Center |
| How to enter the Internet-Bank?   |
| Registration and ES generation    |

Figure 6. Authorization block. Reentrancy

Click button Login to enter with the specified ES key or button Select ES key to choose another ES key.

Service will display the list of all ES keys, that were previously used to log in system from this computer (see Figure 7). If the required ES key is not listed, click button Q Find ES key Service will switch to the selection of ES keys from all available storages at the current time (for more details see Work with ES keys).

| < Back                                                                                                    | දිාිි Configure | Q Find ES key     |
|----------------------------------------------------------------------------------------------------|-----------------|-------------------|
| ES keys you used to log in                                                                                                    |                 |                   |
| АО ЦИРБИС                                                                                                    |                 |                   |
| Харана Карана Кара | 6ИС)            | 26.12.2018 🛈      |
| АО "Мечта"                                                                                                    |                 |                   |
| ClientDream Data will be updated                                                                                                    | after login     |                   |
| 000 "Свобода"                                                                                                    |                 |                   |
| ClientFreedom Data will be updated                                                                                                    | after login     |                   |
| АО "Крокус"                                                                                                    |                 |                   |
| Золотов М.Ю. 175<br>Data will be updated                                                                                                    | after login     |                   |
| Золотов М.Ю.                                                                                                    |                 | Today 09:39   (i) |

Figure 7. List of ES keys

To configure the list of ES keys click button <sup>(C)</sup> Configure</sup> Service will display ES keys list setting mode (see Figure 8).

| C Back                                                   |                |
|----------------------------------------------------------|----------------|
| Configuring the list                                     |                |
| АО ЦИРБИС                                                |                |
| Х Леплов_И.М.(ЦИРБИС)                                    | 26.12.2018 ()  |
| АО "Мечта"                                               | ≣∱ ≡↓          |
| × 🖉 ClientDream<br>Data will be updated after login      |                |
| ООО "Свобода"                                            | ≡\ ≡↓          |
| × 🖉 ClientFreedom<br>Data will be updated after login    |                |
| АО "Крокус"                                              |                |
| × 🔎 Золотов М.Ю. 175<br>Data will be updated after login |                |
| × 💫 Золотов М.Ю.                                         | Today 09:39 () |

Figure 8. List of ES keys. Setting mode

Reference ES keys setting mode contains the following buttons:

## Work with ES keys

In the general list are displayed all those currently available ES keys storages, that contains ES keys (see Figure 9).

To specify the path to the file keystore, click Choose a file

To view a list of available ES after connecting hardware devices or installing certificates click  $\bigcirc$  Refresh

To display the list off all ES keys, which are contained in the selected ES keys storage, click  $\sim$ 

If necessary, to access the ES key list on the hardware device, enter the PIN code to the device.

The following information may be displayed for ES key or certificate:

- Type of ES key storage or cryptographic service provider:
  - ES key in file storage;

 $\checkmark$  — ES key in USB token (token's picture may differ and depends on type of connected token). The name of the token type and its serial number are displayed above the list of ES keys it contains;

ES key at MAC-token BIFIT. The name of the device type and its serial number are displayed above the list of ES keys it contains;

- certificate of a third-party ES of the head while using a cryptographic provider CryptoPro CSP;
- certificate of a third-party ES of the head while using a cryptographic provider Signal-COM CSP;
- certificate of a third-party ES of the head while using a cryptographic provider Message-Pro CSP;
- certificate of a third-party ES of employees while using a cryptographic provider CryptoPro CSP;
- certificate of a third-party ES of employees while using a cryptographic provider Signal-COM CSP;
- certificate of a third-party ES of employees while using a cryptographic provider Message-Pro CSP.
- ES key name (in case the ES key has never been used to login with current computer);
- Name of the organization whose employee this ES key belongs to<sup>1</sup>;
- ES key owner full name<sup>1</sup>;
- ES status<sup>1</sup>;
- ES expiration date<sup>1</sup>;
- Date and time of the last login to the system by this ES key from the current computer<sup>1</sup>.

| •     | Back 🔄 Choose a file 🥂 Refresh                                             |
|-------|----------------------------------------------------------------------------|
| Поис  | ж ЭП                                                                       |
| ۶     | Рутокен ЭЦП (0829973108) ^                                                 |
|       | $\begin{array}{c} & \\ \hline \bullet \end{array} \end{array} \rightarrow$ |
|       | "MS_Key K" - "АНГАРА" Исп.8.1.1 (073012)                                   |
|       | PIN-code for the device                                                    |
|       |                                                                            |
| BIFIT | MAC-token BIFIT (00-59-76-71)                                              |
|       | PIN-code for the device                                                    |
|       | $\rightarrow$                                                              |
|       | C:\Uspc\Desktop\Новая папка\Yandex.dat 🔿                                   |
| 0     | Yandex                                                                     |
|       | Data will be updated after login                                           |
| 20    | Секретарь                                                                  |
|       | Data will be updated after login                                           |
| 20    | Совет                                                                      |
|       | Data will be updated after login                                           |
|       | C:\Us/avilov-pc\Desktop\Новая папка\2.dat ~                                |

Figure 9. Common list of ES keys

<sup>&</sup>lt;sup>1</sup>Information is shown for those keys, that were used at least once for login from current computer.

## "iBank" versions choice

If the bank granted you the rights to Internet-Bank and Internet-Bank Lite, then after passing the authentication you will be redirected to web-page to choose the version of the "Internet-Bank for Business" system (see Figure 10).

| epreneurs                                                                                                    |
|----------------------------------------------------------------------------------------------------|
| Frank E & D                                                                                                    |
| Format R 0 D                                                                                                    |
|                                                                                                    |
| Theorem page 1 horses                                                                                                    |
| 500 550 0 P                                                                                                    |
| Togenzan Constituent                                                                                                    |
| dar dar                                                                                                    |
| the accuracy of the second second sec |
|                                                                                                    |

Figure 10. Internet-Bank versions choice

Otherwise, the corresponding "iBank" version will be displayed.

You are able to switch between versions in Settings section.

#### Working sessions

After authentication the page with the last work sessions will open (see Figure 11).

To display the home page (see Figure 11), click

| iBank for Business            |   |                              |                |              |                          |                   |                   | Q         |                  |             | ⊘~      |  |
|-------------------------------|---|------------------------------|----------------|--------------|--------------------------|-------------------|-------------------|-----------|------------------|-------------|---------|--|
| Service management            |   | Welcome, Козлова /           | Анна Валер     | ъевна!       |                          |                   |                   |           |                  |             |         |  |
| Account statement             |   | December for the dece        |                |              | The second second second |                   |                   |           | V                |             |         |  |
| Verify contractors            |   | Payments for today           |                |              | Incoming doci            | iments            |                   |           | t ou are in ti   | ie indica   | itor    |  |
| 🙀 Ruble documents             | > | In bank:                     |                | 0            |                          | Not viewed payn   | nent requests:    | 1         | 0 0 0            | 0 10        | re      |  |
| S Foreign currency documents  | > | D                            | E              | 0            |                          | Wait for acceptar | nce:              | 0         | Accounts fo      | or publicat | ion - 4 |  |
| S Foreign currency monitoring | > | + Rejected                   |                | 0            | •                        | Not viewed colle  | ction orders:     | 0         |                  |             |         |  |
| Standing orders               | > | Wait for                     | sign/acceptanc | ie: 0        |                          | Unread importar   | nt letters:       | 0         |                  |             |         |  |
| Additional documents          | > | Confirr                      | nation witho   | ut SMS-co    | de                       |                   | Mo                | bile apr  | olication «Vesto | ochka»      |         |  |
| - Letters 😰                   | > |                              |                |              |                          |                   |                   | one app   |                  |             |         |  |
| % Credits                     | > | X                            |                |              |                          |                   |                   |           |                  |             |         |  |
| Guarantees                    |   | four accounts ( fuir fisc) : | DIC            | T            | Comments in a large      | - D-blad-up-      | dans Constitution |           | Dischard         | <i>.</i>    |         |  |
| 强 Deposits                    | > | Account                      | BIC            | Type         | Current balan            | ce Debit for too  | day Credit to     | today     | BIOCKED          | comme       | nes     |  |
| E Cards                       | > | 40702810300000000020         | 044525311      | Settlement   | 1 526 139.99 RU          | 18                |                   |           | 80 000.00 RUB    |             |         |  |
| Salary project                | > | 50702810360000000300         | 044525225      | Settlement   | 750 000.00 KC            | 16                |                   |           |                  |             |         |  |
| Acquiring                     |   | 40702810100000000301         | 044525311      | Settlement   | 19 300.00 RU             | 16                |                   |           |                  |             |         |  |
| Budgeting                     | > | 77810810200000000000         | 044525311      | Settlement   | 0.00 RU                  | 18                |                   |           |                  |             |         |  |
| IE Contracts                  |   | 40702810300180001774         | 044525311      | Current      | 19 300.00 KU             | )B                |                   |           |                  |             |         |  |
| Terreries de consete 🥥        | ( |                              |                |              |                          |                   |                   |           |                  |             |         |  |
| Incoming documents            | ( | Last working sessions:       |                |              |                          |                   |                   |           |                  |             |         |  |
| I≓ Reports                    | 2 | Date and time                | Employ         | yee          |                          | Inform            | nation            |           |                  |             |         |  |
| Reference books               | > | 28.10.2019 14:03             | Золото         | в Михаил Ю   | рьевич                   | IP: 19            | 2.168.5.181 Re    | gion: Loc | al network       |             |         |  |
| Monitoring                    | > | 24.10.2019 11:34             | Золото         | в Михаил Юр  | рьевич                   | IP: 19            | 2.168.5.181 Re    | gion: Loc | al network       |             |         |  |
| Electronic signatures         | > | 16.10.2019 10:17             | Золото         | в Михаил Юр  | рьевич                   | IP: 19            | 2.168.5.181 Re    | gion: Loc | al network       |             |         |  |
| T Employees                   |   | 10.10.2019 09:50             | Козлов         | а Анна Валер | ьевна                    | IP: 19            | 2.168.5.179 Re    | gion: Loc | al network       |             |         |  |
|                               |   | 08.10.2019 13:23             | Козлов         | а Анна Валер | њевна                    | IP: 19            | 2.168.5.179 Re    | gion: Loc | al network       |             |         |  |
|                               |   |                              |                |              |                          |                   |                   |           |                  |             |         |  |
| iBank for Business            |   |                              |                |              |                          |                   |                   |           |                  |             |         |  |

Figure 11. Home page

On the page the following information is displayed:

#### • Menus and toolbars

- Switching between clients during working session (see Switching between clients during working session section);

- Displaying the settings page (see Settings section);
- Displaying pages of reference information about user and about system (see Interface section);
- Log off (see Interface section).
- Section panel

For more information, see Interface section.

- Accounts
  - Information about company's accounts number, type, current balance, debit and credit amounts for today, information about blocked accounts and sequestration of accounts, account balance, total amount of blocked funds on the account.

Closed accounts, accounts «For depositing» and «For mandatory sale» information is not displayed.

— The total balance of all accounts for each currency.

To view the details and account information, click on the text box with the required account. Account information page will open (see Figure 12).

To change the account name click The button will be blocked if you do not have enough rights.

| Settlement acc     | ount N 507028103        | 60000000300    |
|--------------------|-------------------------|----------------|
| Requisites for acc | ount replenishment in l | Russian Rubles |
| Recipient          | АО "К <b>рокус</b> "    |                |
| INN                | 7728603600              |                |
| Account number     | 507028103600000030      | 0              |
| Bank name          | ПАО СБЕРБАНК г. Мос     | сква           |
| BIC                | 044525225               |                |
| Corr. account      | 301018104000000022      | 25             |
| Send by e-mail     | Save as PDF             | Print          |

Figure 12. Account information

To send requisites to the specified e-mail address, click **Send by e-mail**. In the opened dialog (see Figure 13) specify the e-mail address of the counterparty and click **Send**.

| Sending of account info by email | ×      |
|----------------------------------|--------|
| Recipient                        |        |
| + Add                            |        |
| Send                             | Cancel |

Figure 13. Sending of account info by email

#### Attention!

This operation is available only if you have rights to the message delivery channel by e-mail.

You can make saving account details in PDF format and printing it by clicking the corresponding buttons.

If the selected account is blocked, information about the sequestration of accounts is displayed (see Figure 14). To get complete list of details of the arrests available and account suspensions click  $\checkmark$ 

| Крокус 🗸                                                                                          |                                                                                                    |
|---------------------------------------------------------------------------------------------------|----------------------------------------------------------------------------------------------------|
|                                                                                                   |                                                                                                    |
| Settlement acc                                                                                    | ount N 4070281030000000020                                                                                                    |
|                                                                                                   |                                                                                                    |
| The Federal Ta                                                                                    | x Service has blocked the account                                                                                                    |
| You cannot use the<br>not have the ability<br>can be found in the<br>sequence of payme<br>Order". | funds on the account until the Federal Tax Service does not remove restrictions. The bank does to unlock account funds. Please contact your tax service. Contacts of the Federal Tax Service detailed information on the suspension or <u>on the FTS site</u> in the contacts section. The available ents from 1 to 3, see "Paragraph 2, Civil Code of the Russian Federation 855. Cash Write-off |
| 50000.00 RUB <b>N</b>                                                                             | ×                                                                                                    |
| <b>Reason</b><br>Неуплата налога                                                                  |                                                                                                    |
|                                                                                                   |                                                                                                    |
| 20000.00 RUB N                                                                                    | ×                                                                                                    |
|                                                                                                   |                                                                                                    |
| Federal Bailiffs                                                                                  | Service blocked the account                                                                                                    |
| You cannot use the<br>does not have the<br>Service can be four                                    | funds on the account until the Federal Bailiff Service does not remove restrictions. The bank<br>ability to unlock account funds. Please contact the bailiffs service. Contacts of the Federal Bailiffs<br>id in the detailed information on the arrest or <u>on the FBS site</u> in the contacts section.                                                                                        |
| 10000.00 RUB                                                                                      | ×                                                                                                    |
| Reason                                                                                            |                                                                                                    |
| Обеспечение испо                                                                                  | лнения решения о бесспорном взыскании                                                                                                    |
|                                                                                                   |                                                                                                    |
| Requisites for acco                                                                               | ount replenishment in Russian Rubles                                                                                                    |
| Recipient                                                                                         | АО "Крокус"                                                                                                    |
| INN                                                                                               | 00000000                                                                                                    |
| Account number                                                                                    | 4070281030000000020                                                                                                    |
| Bank name                                                                                         | АО "ОТП БАНК" г. Москва                                                                                                    |
| BIC                                                                                               | 044525311                                                                                                    |
| Corr. account                                                                                     | 301018100000000311                                                                                                    |
| Send by e-mail                                                                                    | Save as PDF Print                                                                                                    |

Figure 14. Information about blocked account

- Events
  - Event viewer:

 Information about payment orders — documents in statuses Delivered, At executed, Rejected, New (for more details see Document kinds and statuses section); - Information about incoming documents — new payment requests and collection orders, important letters and documents, waiting for acceptance.

Documents with the statuses Archived, Deleted, Deleted after rejection, as well as document templates are not displayed.

#### Attention!

Events in the block are displayed depending on the rights assigned to the employee for the last 380 days.

— Creating a payment order.

To display the page for creating a payment order, click (for more details see Work with documents section).

#### Attention!

The button **Creat a payment** displayed if you have the appropriate rights configured in agreement with your bank.

Available actions:

Search;

Filter selection:

Event filters:

All — all events are displayed;

For Signature — documents requiring signature or confirmation;

In processing — documents with the statuses Processing, At execution, Delivered, For acceptance, On acc. 90902 (for more details see Document kinds and statuses section);

**Rejected** — rejected documents;

Incoming — incoming documents.

Time filter:

To display a drop-down list of all time periods, click in the drop-down list (see Figure 15), select one of the time intervals.

#### Figure 15. Time intervals

In the drop-down list, select the item **Specify the period** and set the period manually using the calendar (see Figure 16).

Figure 16. Calendar

- sign a document (for documents with the statuses New, Signed and Partially signed).

To signature and confirmation all documents, activate the filter **For Signature** and click button **Sign all** or **Confirm all** (see Figure 17).

#### Figure 17. Signature and confirmation all documents

To signature and confirmation of a group of documents, activate the filter **For Signature**, check the boxes of the required documents and click button **Sign documents** (see Figure 18).

Signature of a group of documents of different types is possible.

#### Figure 18. Signature and confirmation of a group of documents

The list of documents with the result of signing will be displayed in a pop-up window **Signing of documents** (see Figure 19).

If there are payment orders that require confirmation, click **Confirm** (see Figure 19). For more information, see Payment order confirmation section.

#### Figure 19. Signing of documents

If a document that gets accepted is selected for signature, the dialog **Warning about documents hit** on the acceptance will be displayed (see Figure 20).

#### Figure 20. Warning about documents hit on the acceptance

- confirm a document;

— print;

- reply to an email (repeat/copy);

- revoke a document.

To display page with detailed information about the document/operation/letter, click on the line containing the document/operation/letter.

### • Last working session

If there have been sessions with authentication errors, the indicator will be displayed in the block.

Information about last work sessions of company's employees in Internet-Bank – name of the ES key owner, which was used for authorization in the service, information about IP-address and region, from which the connection was set (see Figure 21).

Figure 21. Last working session

Service banners

21

Bank places banners of auxiliary services.

If you have not performed any actions in the service for a long time, it will happen session disconnect. Inactivity

## Switching between clients during working session

If you have several ES keys for working with different clients, you can quickly switch between them without logging off the system:

- 1. Click the button with the name of the current client on the menu bar.
- 2.

Choose necessary client from the listbox (see Figure 22). You can use search field <sup>Q Search</sup> for fast searching of the client (full or a part of name is supported for search). The list contains ES keys stored in the same storage as the ES key used for logging in the system.

| Крокус 🗸                   |                          |
|----------------------------|--------------------------|
| Q Search                   | Import IV T Export       |
| ИП Петрова (ЗАО "Кипарис") |                          |
| Петров Крокус              | ,                        |
| John Smith (accountant)    | to 🗄                     |
| Золотов_М.Ю.(АО Крокус)    |                          |
| Сахаров К.Н. (Доверие)     | Amount Beneficiary custo |
| Золотов М.Ю. 179           | 000.00 АО "Мелодия"      |
| Золотов_М.Ю.(Крокус)       | 000.00 АО "Мелодия"      |
| Золотов М.Ю.               | 150.00 ОАО "Лучик"       |
| ключ_Золотова              | АО "Мелодия"             |
| 6 12.10.2018               | OAO MITC                 |

Figure 22. Clients ES keys list

3. Enter the password for the ES key in **BIFIT Signer** dialog box and click **OK** (see Figure 23). If the multifactor authentication is settled for the client, complete the necessary procedures.

| BIFIT Signer |                                         |                                       | x |
|--------------|-----------------------------------------|---------------------------------------|---|
|              | Enter passw<br>Золотов М.I<br>Password: | ord to access key:<br>O. 175<br>••••• | ଢ |
|              |                                         | OK Cance                              | ! |

Figure 23. Entering ES Key password

## Authentication by login and password

The User can log in Internet-Bank in the next way:

- Identification by login (e-mail);
- Authentication by long-standing password;

## Attention!

In case, the User has enters the system with login and password, the following operations are available to him **only** when using an ES key:

- Sign a document;
- Actions that require signature of request (service management, compiling a directory of trusted recipients, managing monitoring settings).

If the User needs to use an electronic signature, the pop-up window with a list of all available keys will be displayed (see Figure 24).

Figure 24. Choosing an electronic signature

## Creating login and password

The User set login and password settings in **Settings** in **Login** tab (see Figure 25).

## Figure 25. Settings page. Login tab

Enter your email address and mobile phone number in the appropriate fields and click

To the specified email address the User will be automatically sent an email containing instructions on completing the creation of a login and password.

Employees with the **Head** and **Administrator** roles (for more details see the Employee section) can configure login and password login for other employees.

## Internet-Bank access by login

Open entrance page to the "iBank for Business" system of your bank (see Figure 3), in authorization block choose **by login** (see Figure 26).

#### Figure 26. Internet-Bank access by login

To login to Internet-Bank by login do the following:

- 1. Enter your e-mail.
- 2. Enter long-standing password.
- 3. Click button **Login**. Usually, the security system consists of several protection levels: entering a secret code and a password, log in validation using a verification code sent via SMS.

The Bank may limit the number of invalid login attempts:

- by default, after 3 failed login attempts, the system will require you to enter CAPTCHA<sup>2</sup>;
- by default, after 5 failed login attempts, the system will block the account temporarily or indefinitely.

## **Password recovery**

Open entrance page to the "iBank for Business" system of your bank (see Figure 3), in authorization block find a password recovery link <u>Set or restore password</u> (see Figure 26). If it is impossible to perform the authorization due to the loss of the password, the User should follow the link and fill out the form, specifying his e-mail.

## **Changing login or password**

If necessary to change registration information, including login and password, the User must enter new data on the page **Settings** on **Login** tab (see Figure 27).

Figure 27. Settings page. Login tab

<sup>&</sup>lt;sup>2</sup>Letters in the image, the input of which eliminates the automatic.

## **Client registration**

To work with Internet-Bank you need to register. At first carry out initial registration via "Internet-Bank for Business", then visit your bank to complete the procedure.

To start the initial registration click the link **Registration** on the login page (see Figure 6) and choose **DBO Connection**. Then complete the steps on the pages **Registration of the new client** (see Figure 28).

| iBank for Business                           |      |
|----------------------------------------------|------|
| Connect to the system                        |      |
| connect to the system                        |      |
| Step 1                                       |      |
| Select organizational form                   |      |
| Legal entity                                 |      |
| Individual entrepreneur                      |      |
| O Notary                                     |      |
| Clawyer                                      |      |
| 🔵 Farm household                             |      |
| Other individual engaged in private practice |      |
| O Special organization                       |      |
|                                              |      |
|                                              | Next |

Figure 28. Client registration

At registration user specifies organization form of the new client, its details, information about contact person and ES key owner, organization accounts numbers, opened in the chosen bank. Then he generates ES key and client's ES check key. The ES key is saved on the client-side with the specified name. The access to it is protected by password. ES check key must be initially registered in the bank.

To complete the initial registration user prints out 3 copies of ES check key certificate. One copy is left unfilled to be used as a sample. The rest copies must be filled and certified. They are used as an appendix to the Internet-Bank service contract.

Retention period for information about new registered client is specified by the bank (30 days by default).

To complete the registration client must visit the bank in person with his identity paper and two printed, filled and certified with a stamp and signature copies of the ES check key certificate. Employee of the bank verifies the accuracy of the certificate filling and then activates the ES key. After that the client is able to work with Internet-Bank.

## Interface

Internet-Bank interface consists of tool panel, section panel and workspace (see Figure 29).

|                                 | Object I          | ist filter   | Tool par                        | nel                 | Menu b               | ar                           |                       | s              | earch objects from   | 1 the list      |                |   |
|---------------------------------|-------------------|--------------|---------------------------------|---------------------|----------------------|------------------------------|-----------------------|----------------|----------------------|-----------------|----------------|---|
| iBank for Business              | Крокус 🗸          |              |                                 |                     |                      |                              | (                     | 🗋 Золотов Миха | вил Юрьевич 🛛 🔞      | ⊙~ Бв           | dt             |   |
| Service management              | + New             | C Refres     | h 🔍 Search                      | 🗼 Impart I 🗸        | ↑ Export I∨          |                              |                       |                |                      |                 |                |   |
| E Account statement             | _                 |              |                                 |                     |                      |                              |                       |                |                      |                 |                | 1 |
| Ruble documents                 | Preproce          | ssed Exec    | uted Template:                  | s                   |                      |                              |                       |                |                      |                 |                |   |
| Payment order                   | Dacuments         | all          | ▼ fram                          | 📅 to                | 📅 Refresh            | ו                            |                       |                | Q Search             |                 |                |   |
| Application for cash            |                   |              |                                 |                     |                      |                              |                       |                |                      |                 |                |   |
| Statement of acceptance         | 0                 | Doc. No      | Doc. date 🖓                     | Amount              | Beneficiary customer | Details                      | Status                | Expense item   | Expense item descrip | 4i              |                |   |
| Statement of preacceptance      |                   | 29           | 12.12.2018                      | 500 000.00          | АО "Мелодия"         | На основании приборов у      | New                   |                |                      |                 | <u><u></u></u> |   |
| Cancellation of preaccepta      |                   | 28           | 22.10.2018                      | 50 000.00           | АО "Мелодия"         | На основании приборов у      | Delivered             |                |                      |                 |                |   |
| Payment request                 |                   | 27           | 22.10.2018                      | 150.00              | ОАО "Лучик"          | Оплата поставки материал     | New                   |                |                      |                 |                |   |
| Collection letter               | <b>V</b>          | 77           | 12.10.2018                      |                     | АО "Мелодия"         | На основании приборов у      | Draft                 |                |                      |                 | 4              |   |
| Peaktor of documents for        |                   | 25           | 12.10.2018                      |                     | OAO METC             | Счет на оплату услуг телеф   | Draft                 |                |                      |                 |                |   |
| Registry of documents for       |                   | 24           | 12.10.2018                      | 550 000.00          | ОАО "Лютик"          | Оплата поставки пиломате     | Requires confirmation |                |                      |                 |                |   |
| Application for letter on cre   |                   | 23           | 18.09.2018                      | 20.00               | АО "Мелодия"         | На основании приборов у      | Delivered             |                |                      |                 |                |   |
| ■S Foreign currency documents > | <b>V</b>          | 44           | 03.09.2018                      | 20.00               | АО "Мелодия"         | На основании приборов у      | Delivered             |                |                      |                 | 4              |   |
| S Foreign currency monitoring > |                   | 21           | 03.09.2018                      | 20 000.00           | АО "Мелодия"         | На основании приборов у      | Delivered             |                |                      |                 |                |   |
| Standing orders >               |                   | 20           | 03.09.2018                      | 550.00              | OAO METC             | Счет на оплату услуг телеф   | Delivered             |                |                      |                 |                |   |
| Additional documents            |                   | 19           | 03.09.2018                      | 3 000.00            | АО "Мелодия"         | На основании приборов у      | For acceptance        |                |                      |                 |                |   |
| Letters >                       |                   | 18           | 24.07.2018                      | 100 234.00          | АО "Крокус"          | Счет на оплату услуг         | Signed (1 of 1)       |                |                      |                 |                |   |
| % Credits >                     |                   | 17           | 16.02.2018                      | 550 000.00          | ОАО "Лютик"          | Оплата поставки пиломате     | New                   |                |                      |                 |                |   |
| E Guarantees                    |                   | 16           | 16.02.2018                      | 550 000.00          | ОАО "Лютик"          | Оплата поставки пиломате     | New                   |                |                      |                 |                |   |
| Deposits >                      |                   | 15           | 03.10.2017                      | 100.12              | ОАО "Мосэнгергосбыт" | Счет за потребленную зне     | New                   |                |                      |                 |                |   |
| Salary project                  |                   | 14           | 21.08.2017                      | 10 000.00           | Индивидуальный предп | Оплата услуг                 | Delivered             |                |                      |                 |                |   |
| Rudaeting                       |                   | 13           | 17.02.2017                      | 1 000.00            | ОАО "Лютик"          | Оплата                       | New                   |                |                      |                 |                |   |
| Budgeong /                      |                   | 12           | 17.02.2017                      | 1 000.00            | ОАО "Лютик"          | Оплата                       | New                   |                |                      |                 |                |   |
| Contracts 2                     |                   | 11           | 17.02.2017                      | 2 000 000.00        | ОАО "Лютик"          | Оплата                       | Delivered             |                |                      |                 |                |   |
| Incoming documents >            |                   | 10           | 17.02.2017                      | 7 000.00            | ОАО "Мосэнгергосбыт" | Счет за потребленную зне     | Rejected              |                |                      |                 |                |   |
| Reports >                       |                   | 91           | 17.02.2017                      | 566.00              | ОАО "Луч"            | Оплата                       | Delivered             |                |                      |                 |                |   |
| i Reference books >             |                   | 822          | 17.02.2017                      | 566.00              | ОАО "Луч"            | Счет за потребленную зне     | Delivered             |                |                      |                 |                |   |
| Monitoring >                    |                   | 73           | 17.02.2017                      | 50 000.00           | ОАО "Лучик"          | Оплата страховки             | Delivered             |                |                      |                 |                |   |
| Electronic signatures           |                   | 64           | 17.02.2017                      | 333.00              | ОАО Банк Сибири      | Счет на оплату услуг         | Delivered             |                |                      |                 |                |   |
| The Employees                   |                   | 53           | 17.02.2017                      | 999.00              | ОАО Банк Сибири      | payment details for your acc | Delivered             |                |                      |                 |                |   |
|                                 | - <b>P</b>        | 422          | 17.02.2017                      | 999.00              | ОАО Банк Сибири      | Счет на оплату услуг         | Delivered             |                |                      |                 |                | ] |
| iBank for Business              | Selected do       | cuments: 2 F | or the amount of:               | 20.00               |                      |                              |                       |                |                      | -               |                |   |
| Section panel Expand<br>sect    | / collapse<br>ion | Cł<br>ob     | eckbox for ch<br>jects from the | hoice Sta<br>e list | tus bar              |                              |                       |                | v                    | <br>Vidget "Cha | t"             |   |

#### Figure 29. Internet-Bank for Business

## Menu bar

Menu bar contains the following buttons:

- Kpokyc button with the name of the organization, whose accounts are being worked on in current session. Used for quick user change. The button can display the internal name of the organization (for more details see Settings section);
- $\mathbb{O}$
- information about user;
- go to Settings page;
- Or efference information. Reference information contains a brief user guide, program information and information about bank;
  - logout.

## **Tool panel**

 $\rightarrow$  Exit

Tool panel contains the following buttons:

- H New create a new document;
- Save save a new document / save changes in document;
- Edit edit document;

- © <sup>Cancel</sup> cancel changes in document;
- Sign sign a document;
- Confirm confirm a document;
- → Reply create a reply to incoming letter;
- <sup>Copy</sup> create new document on an existing;
- Search search a document by specified features;
- Accept accept payment request;
- Decline decline payment request;
- Import IV import a document to Internet-Bank from file created with accounting software;
- Export IV export a document from Internet-Bank;
- Print | > print a document;
- Delete delete a document;
- Create template create a template;

 $\bigcirc$  Refresh — update shown information.

#### Section panel

On the section panel are displayed sections for work with documents and services of which you have rights according to your service contract. For example: if you don't have rights to use e-mail, item Letters will be absent on the section panel (but if you do not have rights for Foreign currency documents, this item will be present on the section panel, but its containing will be disabled for viewing). Use the buttons  $> / \sim$  next to section's name to expand/collapse it.

## Workspace

Workspace includes list of objects and control elements.

## **Control elements:**

Object list filter. Period beginning and end dates are specified in the fields from and to respectively, in

DD.MM.YYYY format of via 🗊 button. Via drop down list you can filter documents by categories (status groups). Filtering of such kind is only valid within a specific folder. To set uniform filter for all kinds of documents use Internet-Bank settings (see the description in the Settings section).

Search the object from the list. To find a particular object in the list enter the value of one of its details to the

field <sup>Q Search</sup> It is possible use a part of the value for search. As you type in your search criteria, the objects on the page will begin to filter accordingly.

To find an object by its several details specify them in the search string, press **Enter** key after entering each detail (see Figure 30). It is not necessary to enter a complete value of a detail or follow the order of the columns. Use  $\mathbf{X}$  to delete a detail.

| Do | cuments all | ✓ from             | 20.01.2017 | 🗄 to 10.01.2019 📰 🛛 R | efresh                    |                       | Q 550 × OAO ×<br>Search | ×  |
|----|-------------|--------------------|------------|-----------------------|---------------------------|-----------------------|-------------------------|----|
|    | Doc. No     | Doc. date $\lor^i$ | Amount     | Beneficiary customer  | Details                   | Status                |                         | := |
|    | 4           | 12.10.2018         | 550 000.00 | ОАО "Лютик"           | Оплата поставки пиломат   | Requires confirmation |                         |    |
|    | 3           | 03.09.2018         | 550.00     | OAO METC              | Счет на оплату услуг теле | Delivered             |                         |    |
|    | 2           | 16.02.2018         | 550 000.00 | ОАО "Лютик"           | Оплата поставки пиломат   | New                   |                         |    |

Figure 30. Search the object in the list

To find a document using a set of criteria click <sup>Q</sup> Search

Sort the items in the list. To sort the records in the list by value of one of its columns click on column's header. The action is available for all shown columns. The order of sorting is indicated by mark on columns header: ascending  $\checkmark$ , descending  $\checkmark$  By default objects are sorted by date and number.

To sort records by values of several columns holding **Shift** key pressed click on column's headers. In each header will appear a number, indicating sorting order.

**Show/hide columns.** To show/hide columns click on the button and put/remove a tick next to the name of an appropriate column.

Broaden a column. To change the width of the column click and drag column's border.

**Change columns sequence.** To move the column click on its header and drag it to the necessary position. The last columns sequence defined by a user will be retained.

**Change the width of the section panel.** To change the width of the section panel click and drag panel's border. Last customized width is preserved.

**Group operations.** To perform a group operation choose several documents in the list and click the button for necessary action.

For more information see section Operations for group of documents.

#### Widget "Chat"

Depending on the settings on the bank side in Internet-Bank, online chat with bank employees may be available. Messaging is carried out in the special widget "Chat", which displayed over the Internet-Bank page (see Figure 31).

Widget's elements:

| ►, Enter    | — send message to the bank employee;                                                                 |
|-------------|----------------------------------------------------------------------------------------------------|
| 0           | — attach files to the message. Maximum file size and formats allowed to be sent are set by the bank; |
| Shift+Enter | — hard line break;                                                                                   |
| ×           | — close widget menu.                                                                                 |

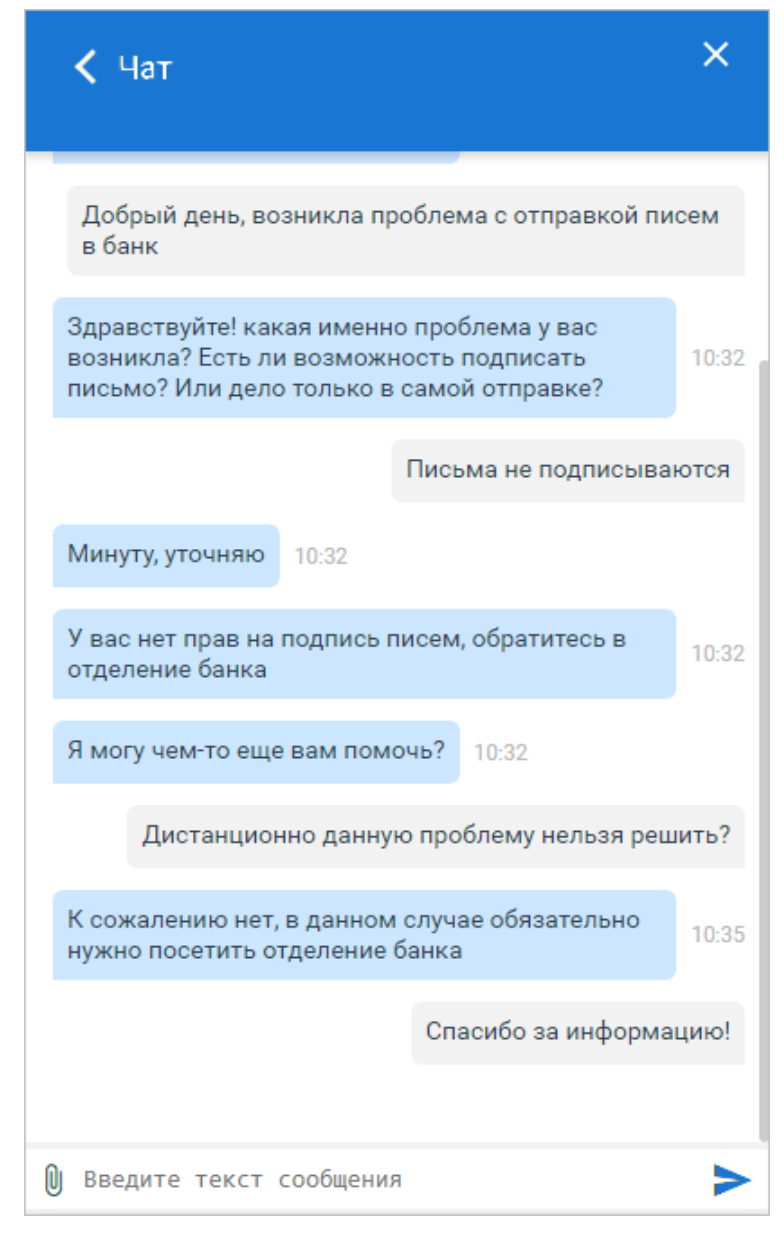

Figure 31. Widget "Chat"

## **Document form**

The main user work with documents (viewing, editing, saving, etc.) performed on page **Document Form** shown at Figure 32.

| Payment Order                                                |                        |                                 | ≡ Hide list                                 |                                              |
|--------------------------------------------------------------|------------------------|---------------------------------|---------------------------------------------|----------------------------------------------|
| Payment Order N 460 Date 11.01.2019                          |                        | Way of payment                  | N 460 ot 11.01.2019                         | 5000.00 p.                                   |
| Payment                                                      |                        |                                 | OAO MITC                                    | New                                          |
| Ordering customer INN 7790100640 KPP 771901001               |                        |                                 | N 9 от 22.10.2018<br>АО "Мелодия"           | <b>500000.00</b> p.<br>Requires confirmation |
| АО "Крокус"                                                  | Amount                 | 5 000.00                        | N 8 от 22.10.2018<br>АО "Мелодия"           | <b>50000.00</b> p.<br>Delivered              |
| Ordering institution                                         | Acch                   | 40702010300100001774            | N 5 от 22.10.2018<br>ОАО "Лучик"            | <b>150.00</b> p.<br>New                      |
| АО "ОТП БАНК" г. Москва                                      | BIC<br>Acc.N           | 044525311<br>301018100000000311 | N 7 от 12.10.2018<br>АО "Мелодия"           | p.<br>Draft                                  |
| Beneficiary institution                                      | BIC                    | 044525225                       | N 6 ot 12.10.2018<br>OAO MITC               | p.<br>Drafi                                  |
|                                                              | Acc.N                  | 3010181040000000225             | N 4 от 12.10.2018<br>ОАО "Лютик"            | <b>550000.00</b> p.<br>Requires confirmation |
| 8en. customer ⊕ INN 7710016640                               | Acc.N<br>Priority      | 40702810800020106631            | N 5 от 18.09.2018<br>АО "Мелодия"           | <b>20.00</b> p.<br>Delivered                 |
|                                                              | Res.field              | Payout code                     | N 4 от 03.09.2018<br>АО "Мелодия"           | <b>20.00</b> p.<br>Delivered                 |
| Define the recipient as trusted Details of payment Income ty | Code (UIP)<br>/pe code |                                 | N 3 от 03.09.2018<br>АО "Мелодия"           | <b>20000.00</b> p.<br>Delivered              |
| Счет на оплату услуг телефонной связи в т.ч. НДС 18% -       | 762.71                 |                                 | N 3 ot 03.09.2018<br>OAO MITC               | <b>550.00</b> p.<br>Delivered                |
| Budgetary payment Tax paymen                                 | nt for the third pa    | rty                             | N 2 от 03.09.2018<br>АО "Мелодия"           | <b>3000.00</b> p.<br>For acceptance          |
| BCC Tax payment                                              | ground                 | Doc. No                         | N 1 от 24.07.2018<br>АО "Крокус"            | <b>100234.00</b> p.<br>Signed (1 of 1)       |
|                                                              |                        | Doc. date                       | N 2 от 16.02.2018<br>ОАО "Лютик"            | <b>550000.00</b> p.<br>New                   |
| SMS + 79076509934                                            |                        |                                 | N 1 от 16.02.2018<br>ОАО "Лютик"            | <b>550000.00</b> p.<br>Nev                   |
| e-mail egorov@example.com                                    |                        | <u>Customer's comments</u> 며    | N 683 от 03.10.2017<br>ОАО "Мосэнгергосбыт" | <b>100.12</b> p<br>Nev                       |
| Signatures: 🖾 No                                             |                        | Bank's comments 🗗               | •                                           |                                              |

Figure 32. Document form

**Document form** page consists of the following elements:

- Tool panel contains buttons for work with documents. Button assignment is described in Interface section.
- Document sheet contains form of the document. It has a different appearance depending on document's type.
- Notification settings available, if the bank has configured notification system. Set the flag Notify on the document status change and choose channel type: sms or/and e-mail. Specify the necessary contact information. Use buttons + Add / \* to add/edit notification channels.

- Status index of document processing stage. Click on the relevant link to view document changing history. More details about statuses read in the Document kinds and statuses section.
- Signatures information about ES under electronic document. Click on the relevant link to view information about signing time and ES key owner. If the document has not been signed the link will be inactive.
- Bank's comments additional information about the document from the bank. Click on the relevant link opens a dialog box containing additional information about the document added by bank employee. All documents can have bank's comments except documents in statuses New and Signed.

• Customer's comments — additional information about the document added by the client. Entering comments is available only for documents in statuses **New** and **Signed**, for documents in other statuses only its viewing is possible.

Fields which names are underlined are links. Click on them to call up dialogs associated with them. For example, click <u>Account</u> to see the Select account dialog.

**Hide list** / **Show list** — the button for controlling displaying of document list from the current section. Click on document in the list to open its form.

**Back to list** — use this button to return from document form page to the section main page. Navigation buttons of browser toolbar can not be used to switch between service pages.

## Settings

To open settings page click button 😳 on the action panel. The page includes the following tabs:

- General documents filter settings; tasks launch schedule settings; signature for letters.
- **Print** setting the display of additional information when printing documents, setting the print format of ruble and currency statements.
- Import settings of exchange formats of files for downloading to Internet-Bank.
- Export settings of exchange formats of files for uploading from Internet-Bank.
- Confirmation specifying cases and methods of confirmation.
- Interface selection of the appearance of the system "iBank";
- Login settings of "iBank" entrance by login.

## Note:

If you work in Internet-Bank from the same PC with several corporate clients, import, export, print and confirmation settings are retained individually for each corporate client. To use individual settings you need to configure and save them once.

## **Settings description**

Tab General is shown on the Figure 33.

| OAO "Kpo       | кус" 🗸      |                |              |              |           |          |
|----------------|-------------|----------------|--------------|--------------|-----------|----------|
| 🕑 Save         |             |                |              |              |           |          |
| Settings       |             |                |              |              |           |          |
| General        | Print       | Import         | Export       | Confirmation | Interface | Login    |
| Organizatio    | n's interna | al name        |              |              |           |          |
|                |             |                |              |              |           |          |
| Filters        |             |                |              |              | 10        | ٦.       |
| Show execution | ed docume   | nts for the la | st           |              | 40        | days.    |
| Show deleted   | l documen   | ts for the las | t            |              | 30        | days.    |
| Task schedu    | le          |                |              |              |           |          |
| Check incom    | ing docum   | ents every     |              |              | 10        | minutes. |
| Renew cu       | rrent balan | ce for the ac  | counts each  | I            |           | minutes. |
| Account stat   | tem ents    |                |              |              |           |          |
| Show rev       | aluation op | erations in c  | urrency stat | ement        |           |          |
| Trustscreen    |             |                |              |              |           |          |
| Font size on   | device scre | en             |              |              | 12 -      | pt.      |
| Letters        |             |                |              |              |           |          |
| Signature:     |             |                |              |              |           |          |
|                |             |                |              |              |           |          |
|                |             |                |              |              |           |          |

Figure 33. Tab "General"

The tab contains the following blocks:

**Organization's internal name** — name assigned to the organization by controlling company at Financial Control Center.

**Filters** — setting uniform display documents in lists filter. Specify the number of days for which executed and deleted documents will be shown. By default all executed and deleted documents are shown. The filter influences all types of documents.

**Task schedule** — setting of schedule for launching tasks of automatic check for incoming messages from the bank and accounts balances update. By default the checking is launched every ten minutes.

Account statements — setting display of revaluation operations in currency statement. If the checkbox is selected, statement displays operations for adjusting the exchange rate difference of the balance.

**Letters** — the text, added in your outcoming messages as a signature at creating a new message or reply to the incoming message. Only one caption text can be set. By default caption text is not set. To the letters created by copying the signature is not added.

Tab **Print** is shown on the Figure 34.

| ОАО "Крон                                                                                                    | kyc" 🗸                                                                           |                                       |         |              |           |       |
|----------------------------------------------------------------------------------------------------|----------------------------------------------------------------------------------|---------------------------------------|---------|--------------|-----------|-------|
| 🕑 Save                                                                                                    |                                                                                  |                                       |         |              |           |       |
| Settings                                                                                                    |                                                                                  |                                       |         |              |           |       |
| General                                                                                                    | Print                                                                            | Import                                | Export  | Confirmation | Interface | Login |
| Printing of t                                                                                                    | he docum                                                                         | ents                                  |         |              |           |       |
| <ul> <li>✓ Stamp of</li> <li>✓ Official inf</li> <li>✓ Informatio</li> <li>✓ Client con</li> <li>→ Bank's con</li> <li>✓ Informatio</li> <li>✓ Signers lis</li> </ul> | the bank<br>formation<br>on about E<br>nments (i<br>mments (i<br>on about t<br>t | S key owner<br>)<br>)<br>he acceptanc | e       |              |           |       |
| Default state                                                                                                    | em ent pri                                                                       | nt format                             |         |              |           |       |
| Currency stat                                                                                                    | tement:                                                                          | Sta                                   | andard  | •            |           |       |
| Rubles staten                                                                                                    | nent:                                                                            | Sta                                   | andard  | •            |           |       |
| Saving docu                                                                                                    | i <b>ments to</b><br>documen                                                     | <b>a file</b><br>t as a separa        | te file |              |           |       |

Figure 34. Tab "Print"

The tab contains the following blocks:

**Printing of the documents** — additional information display for printing documents settings. Choosing page orientation for printing ruble and foreign currency account statements (see Figure 35).

• Stamp of the bank. Displaying the following information: bank details and document processing stage (ИСПОЛНЕНО — for executed documents, ПРИНЯТО — for documents in statuses Delivered, Processing, At execution). For documents in statuses New and Signed the stamp is not printed .

— Bank details and document processing stage (ИСПОЛНЕНО — for executed documents, ПРИНЯТО — for documents in statuses **Delivered**, **Processing**, **At execution**). For documents in statuses **New** and **Signed** the stamp is not printed .

— Bank details for discharge. Bank stamp is not printed statement or for external accounts and with type **Cashbox**.

- Official information. Displaying of document ID numbers, ES check key, date and time, when the document obtained status **Delivered**. For documents in statuses **New** and **Signed** official information is not printed .
- Information about ES key owner. Displaying of surname, name and patronymic name of ES key owner who has signed the document. For documents in status New this information is not printed .

In foreign currency documents next to the name of the signer is shown his position, according to the information about ES key owner.

- Client comments. Displaying of client's comments to the document .
- Bank's comments. Displaying of bank's comments to the document . Printed only in the next documents:

- Payment Order;

- Transfer Order;
- Interbank Transfer;
- Order for Currency Purchase;
- Order for foreign Currency Sale;
- Order for Currency Conversion;
- Order for Transfer from the Transit Account;
- Order for Compulsory Sale of Foreign Currency;
- Currency operation information;
- Letter;
- Bargain confirmation.
- **Information about the acceptance.** Displaying on the payment order form the stamp confirming the acceptance of the document by FCC. After each acceptance the stamp is supplemented with the name of FCC employee, date and time of acceptance .
- **Signers list.** If a document has more than two signatures, the information about two first (in time order) signers is printed on the main document page and full list of signers is printed on a separate page. The full list contains ES keys IDs, ES keys owners names and positions.

For payment order, letter of credit, payment request and collection order the number of signers on the main page can be increased to three by the relevant setting.

On printed forms of documents which are not provided with signatures block (only with stamp) signers names and positions are not printed.

|                                                                                                    | Подлиси                                                                                                    | Отметки банка                                                                                               |
|----------------------------------------------------------------------------------------------------|----------------------------------------------------------------------------------------------------|----------------------------------------------------------------------------------------------------|
|                                                                                                    | Золотов Михаил Юрьевич 🔱 🛈                                                                                                    |                                                                                                    |
| мл.                                                                                                    |                                                                                                    | АО "ОТП БАНК", ±МОСКВА<br>ИСПОЛНЕНО<br>Щубина Мария<br>24.09.2020<br>БНК 044525311<br>Кб. 2010/310000000311 |
| бомментарий клиента: Теі                                                                                                    | кст комментария клиента ③                                                                                                    | эп подлинна                                                                                                 |
| Сомментарий клиента: Тез<br>Доставлено по системе "iB<br>ПОЛИИНА                                                                                                    | кст комментария клиента 3<br>алк" 24.09.2020 16:39 GMI+03:00 311                                                                                                    | эпподлинна (2                                                                                               |
| Сомментарий клиента: Те:<br>Доставлено по системе "iH<br>ПОДЛИННА<br>ID документа:3268608                                                                                         | КГТ КОММЕНТ ЗРИЯ КЛИЕНТА 3<br>Jank" 24.09.2020 16:39 GMI+03:00 ЭП<br>Распечатано 24.09.2020 16:59 GMT+03:00                                                                                | эпподлинна (2                                                                                               |
| бомментарий клиента: Теї<br>Доставлено по системе "Н<br>ПОДЛИННА<br>D дохумента:3268608<br>Зологоз Мохмот Юрзевас<br>Переядействатюва ЗП с 28.0                                   | алк" 24.09.2020 16:39 GMT+03:00 3П<br>Раске чагано 24.09.2020 16:59 GMT+03:00<br>Шжиналдаедах 3Л.152.4923057772366<br>42018 00:00 GMT+03:00 то 27.12.2020 23:59 GMT+03:00                  | эп подлинна (2                                                                                              |
| Сомментарий клиента: Теї<br>Достазлено по системе "Н<br>ПОДЛИННА<br>10 документа: 3268608<br>Зелотев Мохвот Юрзевки<br>Пермядействикитем з П с 28.0<br>Акцентован 24.09.2020 16:5 | алк" 24.09.2020 16:39 GMT+03:00 311<br>Распечатано 24.09.2020 16:59 GMT+03:00<br>Шжимсалроедах 311.1524923057772366<br>42018 00:00 GMT+03:00 то 27.12.2020 23:59 GMT+03:00<br>54 GMT+03:00 | эпподлинна (2                                                                                               |

Figure 35. Displaying of additional information at payment order print form

**Save each document as a separate file** — if the flag is set, then simultaneous export of several documents to PDF / RTF files all documents will be saved to different files. If the flag is cleared, then while exporting several documents to PDF / RTF files, all documents will be saved in one file.

**Default statement print format** — defines print format for foreign currency and ruble statements. It can take the following values:

• Standard — print form contains general information about the account, operations list and information about turnovers for the requested period;

For ruble accounts standard statement is printed in portrait orientation, for foreign currency accounts — in landscape orientation.

• Extended — print form contains general information about the account, operations list and information about turnovers for the whole requested period and for each day from it;

Operation list is split on days. Each day starts from a new page. Under operations list there is a table with turnovers for this day.

On the last page there is a table with turnovers for the whole period.

Extended statements for ruble and foreign currency accounts are printed in landscape orientation.

• Brief — print form contains general information about the account and operations list;

For ruble accounts standard statement is printed in portrait orientation, for foreign currency accounts — in landscape orientation.

**IMPORT** — data import settings (see Figure 36). The following formats are available: 1C, iBank2, CSV, DBF and UFEBS. If allowed to save documents in status **Draft**, then at import, all documents containing erroneously filled or blank required fields, imported in status **Draft**.
| ОАО "Крокус" 🗸        |                                                                       |        |
|-----------------------|-----------------------------------------------------------------------|--------|
| Save                  |                                                                       |        |
| Settings              |                                                                       |        |
|                       |                                                                       |        |
| General Print Ir      | nport <u>Export</u> <u>Confirmation</u> <u>Interface</u> <u>Login</u> |        |
| Common                |                                                                       |        |
| Exchange folder       | C\\iBank\import                                                       | Select |
|                       | Delete files after import                                             |        |
| 1C                    |                                                                       |        |
| Method                | Synchronize -                                                         |        |
| ✓ Exchange folder     | C\\1C_import                                                          | Select |
| iPank2                |                                                                       |        |
| Exchange folder       | CAiBank import                                                        | Select |
|                       |                                                                       |        |
| CSV                   |                                                                       |        |
| Exchange folder       |                                                                       | Select |
| Dictionaries          |                                                                       | Select |
| Separator             | Semicolon 👻                                                           |        |
| DBF                   |                                                                       |        |
| Exchange folder       |                                                                       | Select |
| Dictionaries          |                                                                       | Select |
| Encoding              | Windows-1251   Date yyyyMMdd                                          |        |
|                       |                                                                       |        |
| Evchange folder       |                                                                       | Soloct |
|                       |                                                                       | JCIELL |
| Documents with errors |                                                                       |        |
| Action                | Not import 👻                                                          |        |

Figure 36. Tab "Import"

For the import of document "Payroll" may be used an additional format, setted by the bank. Contact your bank to get all the details about this opportunity.

**EXPORT** — data export settings (see Figure 37). Specifying of exchange files formats, which will be uploaded from the system and the path to the exchange folder. The following formats are available: 1C, iBank2, CSV, UFEBS and Excel.

| ОАО "Крокус" 🗸     |                                                 |        |  |  |
|--------------------|-------------------------------------------------|--------|--|--|
| Save               |                                                 |        |  |  |
| Settings           |                                                 |        |  |  |
| General Print Impo | t Export Confirmation Interface Login           |        |  |  |
|                    |                                                 |        |  |  |
| Common             |                                                 |        |  |  |
| Format             | 1C •                                            |        |  |  |
| Exchange folder    | C\\Documents\Export                             | Select |  |  |
| Exchange file name | 2.txt                                           |        |  |  |
|                    | Export to the single file (for 1C, iBank2, CSV) |        |  |  |
|                    | Do not export statement with empty overturns    |        |  |  |
| 1C                 |                                                 |        |  |  |
| Exchange folder    | C:\Documents\Export                             | Select |  |  |
| Exchange file name | export_1C.txt                                   |        |  |  |
| iBank2             |                                                 |        |  |  |
| Exchange folder    | C:\iBank_export                                 | Select |  |  |
| Exchange file name | 1.txt                                           |        |  |  |
| csv                |                                                 |        |  |  |
| Exchange folder    |                                                 | Select |  |  |
| Exchange file name | export.csv                                      |        |  |  |
| Separator          | Semicolon 👻                                     |        |  |  |
| UFEBS              |                                                 |        |  |  |
| ✓ Exchange folder  | C:\Documents\Export                             | Select |  |  |
| Excel              |                                                 |        |  |  |
| Exchange folder    |                                                 | Select |  |  |
| Exchange file name | export.xlsx                                     |        |  |  |

Figure 37. Tab "Export"

Flag **Export to the single file** allows you to save the received statement for all customer accounts in one file, otherwise — in the export folder will be saved the number of files equal to the number of client accounts with the appropriate name.

Flag **Do not export statement with empty overturns** allows you to upload statements only for those client accounts for which operations were performed for the specified period. Customization carried out for 1C and iBank2 formats.

**CONFIRMATION** — Specifying cases and methods of confirmation, which will be used to confirmation of the payment orders, trusted beneficiaries confirmation or group payment confirmation (MAC-token BIFIT, MAC-token, SMS, "Vestochka" App, OTP-token). On the tab (see Figure 38) are available the methods assigned to the client.

| ΟΑΟ "Κροι    | kyc" 🗸     |            |        |              |           |       |
|--------------|------------|------------|--------|--------------|-----------|-------|
| 🕑 Save       |            |            |        |              |           |       |
| Settings     |            |            |        |              |           |       |
| General      | Print      | Import     | Export | Confirmation | Interface | Login |
| Confirmatio  | n of the p | ayment ord | lers   |              |           |       |
| O Vestochka  | Э          |            |        |              |           |       |
| O MAC-tok    | en BIFIT   |            |        |              |           |       |
| MAC-tok      | en         |            |        |              |           |       |
| 💽 SMS        |            |            |        |              |           |       |
| Trusted reci | pients co  | nfirmation |        |              |           |       |
| Vestochka    | 3          |            |        |              |           |       |
| Number +7    | 926 *** ** | * 17       | •      |              |           |       |
| O MAC-tok    | en BIFIT   |            |        |              |           |       |
| O MAC-tok    | en         |            |        |              |           |       |
| Group paye   | ont confi  | rmation    |        |              |           |       |
| Vestochka    | 3          | madon      |        |              |           |       |
| O MAC-tok    | en BIFIT   |            |        |              |           |       |
| CMC          |            |            |        |              |           |       |

Figure 38. Tab "Confirmation"

To apply new settings click  $\bigcirc$  save button.

**INTERFACE** — choice of service "iBank" interface.

## Attention!

Availability of the tab **Interface** depends on the presence of rights for "Internet-Bank Lite", that is set in consultation and coordination with your bank.

To log on the Internet-Bank Lite click button Go to (see Figure 39).

| 0A0 "   | Кроку      | c" 🗸           |                                                     |                        |                 |                |       |                          |
|---------|------------|----------------|-----------------------------------------------------|------------------------|-----------------|----------------|-------|--------------------------|
| 🕑 Sa    | ive        |                |                                                     |                        |                 |                |       |                          |
| Setting | gs         | Print          | Import Ex                                           | nort Confirm:          | ation           | Interface      | Login |                          |
|         |            |                |                                                     |                        |                 |                |       |                          |
|         | 101-       |                |                                                     |                        |                 |                |       |                          |
|         | iBank      | Деньги и       | события                                             |                        | MIT CHatpos A.C |                |       |                          |
|         | Boe onepag | ия ~ 1         | la sce spener 🗇 Rorox                               | onepaujok C, Burtarcka |                 | юровести       |       |                          |
|         | Сегодия    | - 11 000,000   | "РОСКОСМОС"<br>(V011100)ю т.н. НДС 18% - 1 677.97   | <b>Д</b> оставлен      | 408178105000    | 00000035       |       | iBank for microbusiness  |
|         | Сегодня    | - 11 000,009   | "РОСКОСМОС"<br>(V022100)в т.н. НДС 18% - 1 677.97   |                        | Penderbertur    | 0,000 F        |       |                          |
|         | Сегодня    | - 11 000,000   | "РОСКОСМОС"<br>(VOS1900)е т.ч. НДС 18% - 1 677.97   | Подписан               | Скачайте м      | обильное       |       | For small businesses and |
|         | Anpens     |                |                                                     | +0.00 P -0.00 P        | приложение      |                |       | entrepreneurs            |
|         | 28 arpens  | - 234 440,mm   | *TERETEXCT*<br>(VO51230)# 1-4. H/JC 18% - 35 762.03 | На исполнении          |                 | 1500 800       |       | Cata                     |
|         | 28 arpens  | - 234 440,00 P | "ТЕЛЕТЕНСТ"<br>(VOS1230)е т.ч. НДС 18% - 35 762.03  | Ha ofpadome            | -               |                |       | 60.10                    |
|         | 28 arpens  | - 234 440,00 P | "ТЕЛЕТЕКСТ"<br>(VOS1230)я т.ч. НДС 18% - 35 762.03  | Hononeee               | 11              |                |       |                          |
|         | 28 arpens  | -234.640,mp    | "TEAETENCT"<br>(VO51230)e 1.4. H/JC 18% - 35 762.03 | Исполнен               |                 |                |       |                          |
|         | 08 anpens  | - 88 040,00 P  | мостстрой:<br>(V051230)е т.ч. HgC 18% - 13 429.83   | Hoesek                 | App Sto         | re Coogle play |       |                          |

Figure 39. Tab "Interface"

# Employee

# **Employee roles**

In the system, the User's capabilities are divided by roles:

# Head

Officers entitled to act on behalf of a legal entity without the authority of the power of attorney.

In the system, the **Head** has the inalienable rights to sign all types of documents available to your organization.

A client can have only one Head in the system. To assign the Head role to an employee, contact the bank.

## The Head is allowed to:

- Create an employee account in the system;
- Change employee Information: full name, position;
- Block an employee's account;
- Create, change, delete employee accounts: for Mobile banking, login and password, 1C systems;
- Create an ES key for yourself and other employees;
- Assign the Administrator role to an employee;
- Remove the Administrator role from an employee.

The service "Internet-Bank for Business" allows the Head to:

- Open the **Settings** section in the menu for "Mobile Banking", services working with bank via "1C: Enterprise";
- Have Employees section on Section panel (see Home page: section panel item);
- Have a table with a list of employees as the first step in the wizard for creating an ES key; select a random employee or create a new one;
- Be able to assign or remove the Administrator role to any employee.

## Administrator

An employee who has rights to manage other employees. The Bank, at its discretion, grants the **Administrator** a different amount of rights.

The Administrator can manage any employees except the Head. The Administrator is allowed to:

- Create an employee account in the system;
- Change employee Information: full name, position;
- Block an employee's account;
- Delete an employee's account if that employee does not have ES keys;
- Create, change, delete employee accounts: for Mobile banking, login and password, 1C systems;
- Create an ES key for employees.

The service "Internet-Bank for Business" allows the Administrator to:

- Open the **Settings** section in the menu for "Mobile Banking", services working with bank via "1C: Enterprise";
- Have Employees section on Section panel (see Home page: section panel item);
- have a table with a list of employees as the first step in the wizard for creating an ES key; select a random employee or create a new one;

## Employee

An Employee who does not have the rights to manage other employees. The Bank assigns rights to Employees.

# **Employee management**

## Attention!

The Employee management section is written about an employee with the role of Head.

To manage employees, open the Employees section on Section panel (see Figure 40).

#### Figure 40. Employees section

To display necessary information in the **Employees** section, click and select the desired items from the dropdown list:

- Full name;
- Position;
- Role:
  - Administrator is ticked in the table;
  - Head is highlighted in bold text.
- Status: Active, Blocked, Deleted.
- Active ES number of employee's ES keys with Active status;
- Blocked ES number of employee's ES keys with **Blocked** status;
- Active confirmation devices number of employee's confirmation devices with Active;
- Blocked confirmation devices number of employee's confirmation devices with Blocked;
- Login employee who has a login to log in to the system is ticked in the table;
- Mobile Bank number of Mobile Banking accounts linked to an employee;
- 1C employee who has a login to log in to 1C is ticked in the table.

## Creating a new employee

To create a new employee, click H New

On the page that opens (see Figure 41), the Head must fill out the form.

#### Figure 41. Add new employees

- 1. Specify full name, his SNILS<sup>3</sup> and position of the employee in the fields.
- 2. To assign an employee the Administrator role, tick the checkbox.
- 3. To create a new employee, click

### **Employee Information**

To view information about an employee, click on his name in the table on the page **Employees** section (see Figure 40).

Information about employees is distributed in tabs:

- Personal data (see Figure 42):
  - Full name;
  - SNILS;
  - Position;
  - Status (activated or not activated ) of Administrator role;

#### Figure 42. Employees section. Personal data

Any employee information can be changed.

The Head can change and delete personal data of an employee from the system only if:

- the employee was added to the system personally by the Head or another employee of this client;
- the employee does not have a single ES key in any status;

— the employee does not participate in applications for the issuance of a certificate of verification of the ES key ("ordinary" or "server" key) in statuses other than **Rejected** or **Deleted**.

To make the buttons and active, make changes to the available fields.

To save changes to employee information, click

To remove an employee from the system, click 🔳 Delete

- User's accounts. For more information, see Account Management section;
- ES and confirmation devices the tab contains information about the employee's ES keys and confirmation devices (see Figure 43);

#### Figure 43. Employees section. ES and confirmation devices

To create a new electronic signature for the employee, click The ES key creation form will be displayed at the step of entering information about the ES key owner.

The button is displayed, if the conditions are met simultaneously:

- The ES key is created by the Head or Administrator;

— The bank has granted rights allowing the **Head** or **Administrator** to create ES keys for other employees.

• **Permissions** — the tab contains information about the employee's rights to work with documents (see Figure 44).

The Bank determines the ability to assign employees the rights to view and create documents. The bank sets the signature right. The signature right is not editable.

The Head can change the rights of all employees.

The Administrator can only change the rights of personnel with the Employees role.

To set the employee's right to view and/or create a document, tick the appropriate checkbox.

If the signature right is set for the document type, then the viewing right for this document type is automatically set. In this case, the viewing right is not editable.

When an employee is granted the right to create a document, the right to view this type of document is granted automatically.

To provide an employee with access to all documents and reports available to your organization, tick the checkbox **Allow view all documents and reports**. When expanding the company's capabilities, the employee will be automatically granted view new documents and reports.

If you tick the checkbox **Allow create all documents**, the employee is granted create all documents available to the company. When expanding the company's capabilities, the employee will be automatically granted create new documents.

• **Bank accounts** — the tab contains information about the employee's rights to work with the organization's accounts (see Figure 45).

#### Figure 45. Employees section. Bank accounts

#### **Account Management**

To see information about employee accounts, open the User's accounts tab in the Employees section (see Figure 46).

#### Figure 46. Employees section. User's accounts

• the Internet Bank (access by login) partition displays the login to log in and the current status of the employee's account:

— e-mail was sent — e-mail was sent to the employee to confirm the login account by login (see Figure 47);

#### Figure 47. Employees section. User's accounts. Internet Bank (access by login). E-mail was sent

— **Blocked for X seconds**, where **X** is the time until the end of the temporary lock — the employee's account is temporarily blocked (see Figure 48);

#### Figure 48. Employees section. User's accounts. Internet Bank (access by login). Blocked for X seconds

— **Permanently blocked** — the employee's account was automatically blocked. To stop blocking, you need to change the login password or contact the bank (see Figure 49);

#### Figure 49. Employees section. User's accounts. Internet Bank (access by login). Permanently blocked

— **Blocked by bank** — the employee's account was blocked by the bank (see Figure 50). To stop blocking, you need to contact the bank.

Figure 50. Employees section. User's accounts. Internet Bank (access by login). Blocked by bank

• the Mobile Bank partition displays information about:

— the phone numbers from which it is allowed to work with the organization's documents using a mobile application;

- the employee's access level to the Mobile Bank:

**Full access** — in the mobile bank, the employee is allowed to view, create, delete, confirm and sign documents (if the employee has an electronic signature);

View only — the employee is only allowed to view documents.

• the **DirectBank+** partition displays the login and links for getting configuration files.

To change the account details, click

To prevent an employee from accessing the organization's documents through an account, click

To grant an employee access to organization's documents through an account, click (or if information has already been entered in the block, click on the link ) in the corresponding partition and perform the necessary actions described in the relevant subsections.

#### Internet Bank (access by login)

To set up an employee to log in to the Internet Bank by login, click and the form (see Figure 51) will be displayed.

#### Figure 51. Internet Bank (access by login) form

1. In the Login (E-mail) field enter the employee's e-mail address.

If the login is used by an employee of another client (but not used by an employee of the current client), the message is displayed under the field: *Login is used by other organization*.

If the login is already used by an employee of the current organization, the message is displayed under the field: *Login is used by another employee*.

- 2. In the Mobile phone field enter the employee's mobile phone number.
- 3. Click the button.

In the form (see Figure 51), enter a valid e-mail address to which the activation link will be sent to confirm the account creation. The employee must open this email and follow the link provided in the email (see Authentication by login name, password section).

#### **Mobile Bank**

To grant an employee access to a Mobile Banking account, click (or if information has already been entered in the block, click on the link) and the form (see Figure 52) will be displayed.

#### Figure 52. Mobile Bank form

- 1. In the Mobile phone field enter the employee's mobile phone number.
- 2. Set the employee's access level to the Mobile Bank: Full access [45] or View Only [45].
- 3. Click the button.

Note:

To change the access level to the service, delete and re-create the account.

To create a Mobile Banking account, open Mobile bank partition (see Figure 53) on Service management section on Section panel.

#### Figure 53. Service management. Active. Mobile bank

To display the List of accounts (see Figure 55), on the Mobile bank page (see Figure 54) click

Figure 54. Mobile bank page

#### Figure 55. Mobile bank. List of accounts

To create a Mobile Bank account, follow these steps:

- 1. Click
- 2. The **Select the employee** page is displayed (see Figure 56). Select an employee from the list. If the employee is not yet registered in the service "Internet-Bank for Business", then select the line **New employee**.

#### Figure 56. Mobile bank. Select the employee

3. On the Enter the mobile number page (see Figure 57), specify the data:

— Use the radio button **Mobile number for Mobile Bank access** to select a mobile phone number. When selecting the **Other** value, enter the phone number in the appropriate field.

— Use the radio button Access level set the employee's access level to the Mobile Bank.

#### Figure 57. Mobile bank. Enter rhe mobile number

4. To save the information, click

#### DirectBank+

To grant an employee account access to the DirectBank+ service, open **DirectBank+** partition (see Figure 58) on **Service management** section on **Section panel**.

#### Figure 58. Service management. Active. DirectBank+

To display the Accounts list (see Figure 60), on the DirectBank+ page (see Figure 59) click

Figure 59. DirectBank+ page

#### Figure 60. DirectBank+. List of accounts

To create a DirectBank+ account, follow these steps:

1. To display Select the employee page (see Figure 61), click

2. Select an employee from the list (see Figure 61). If the employee is not yet registered in the service "Internet-Bank for Business", then select the line **New employee**.

The Employee information page will be displayed.

#### Figure 62. DirectBank+. Accounts. Select the employee. Employee information

3. If you are creating an account for a New employee, then enter the information about him: Full name, position.

In the Login field, enter the login for the account.

If the login is used by an employee of another client (but not used by an employee of the current client), the message is displayed under the field: *Login is used by other organization*.

If the login is already used by an employee of the current organization, the message is displayed under the field: *Login is used by another employee*.

In the **Password** and **Reenter the password** fields, enter the account password.

4. To save the information, click

# Work with documents

# General principles for work with documents in service

In general, the scenario of work with the document is as follows: client creates a document by filling the relevant form, saves it, signs the document with required number of signatures, thereby charging the bank to execute the created document.

For a document can be assigned certain combination of signatures of client's employees, which is necessary for sending the document to the bank.

Signature combination influences document signing scenario and depends on document type:

- **Payment document** a document, in which as the main account is used the account opened in the bankthe owner of the system. For example, payment order, transfer order and etc.
- **Non-payment document** a document in which account is not specified or specified the account opened in another bank. For example, letter, deal passport, currency transactions inquiry.
- **Mixed** a document, in which it is not obligatory to specify the account opened in the bank-the owner of the system. For example, order for foreign currency purchase, currency conversion order.

Signing scenarios for payment and non-payment documents are different:

• Signature combinations for **payment** documents are specified for the account used in the document. The number of signatures in combination can be from 1 to 15.

The same employee can enter in some signature combinations including related to the same account.

• Signature combinations for **non-payment** documents are specified by the number of signatures set for the document and list of employees eligible to sign this kind of documents. The number of signatures in combination can be from 1 to 8.

The sequence of signing does not matter.

## Document kinds and statuses

In Internet-Bank are used the following types of documents:

**Outgoing documents** — financial documents created by client as his request to the bank to execute certain actions according to the document.

**Incoming documents** — documents which client receives from the bank. Receiving of incoming payment requirements and collection order is supported.

Statements — account statements formed by client's inquiry.

Letters — messages between the bank and the client. Incoming letters — messages from the bank to client. outgoing — messages from client to the bank.

**Reference books** — contains information about bank and client details, currency codes and other data necessary for filling in documents. They are intended to ease document creation.

Documents processing stage is characterized by the term **status**. Outgoing documents can have the following statuses:

**Draft** assigns when creating and saving a new document or importing a document, not passed the check for correct filling fields. After correcting all errors in the document with this status and the subsequent saving the status of the document is changing to **New**. Document with status **Draft** is not processed on the bank side.

**New** assigns to the documents which have been created and saved, edited or imported. Document with status **New** is not accounted and processed by the bank.

**Signed** assigned to the documents which have less signatures then required. After editing such document is transferred to the status **New**.

**Requires confirmation** assigned to payment orders signed by all required signatures if the bank applies additional document protection measures.

To deliver documents to the bank which uses the mechanism of payment orders confirmation client needs to use MAC-token BIFIT or specify confirmation code. The confirmation code can be generated via MAC-token, OTP-token or received via SMS on number registered in the bank.

**Delivered** assigned to documents signed by all required signatures. The status **Delivered** is designation to the bank to start document processing (to execute or to reject it).

Processing assigned to documents uploaded to the automated banking system (ABS) after passing all checks.

At execution assigned at accepting document to execution.

**On acc. 90902** assigned to payment order if there are not enough funds at the account. As soon as funds arrive in the account, they will be written off in accordance to the priority set in the payment order. At carrying out such writings off payslip is formed. If the payment has been partial status **On acc. 90902** will be shown as a link. Click it to view information about all payments connected with the payment order.

Executed assigned to the document at his execution by the bank and creation of accountant entry.

**Rejected** assigned to the document not accepted to execution. Client can edit and save the document (it will be transferred to the status **New**) or delete the document (it will be transferred to the status **Deleted**).

**Deleted** assigned to the document deleted by client. Only documents in statuses **Draft**, **New**, **Signed**, **Rejected** can be deleted. Documents in statuses **Draft**, **New** and **Signed** are deleted irrevocably. Documents deleted after rejection can be viewed using filter on information panel. Documents in the status **Deleted** displayed in Internet-Bank according to its settings (see Settings).

**For acceptance** assigned to payment order in cases of violation of the control rules set by the financial control center, or if the financial control center forcibly accepts all documents of a subordinate company.

#### **Basic operations on documents**

To perform any operation on a document you need to choose document category, type and folder. Any operation can be performed by one of the following ways:

- Via tool panel: highlight the document and click on tool panel the button relevant to the required operation.
- Via context menu: highlight the document, call up the context menu and choose the item relevant to the required operation.
- At the document form page (see Figure 63). Use tool panel buttons.

| 📋 Copy 📄 Print 🗠 😭 Create template                 |                  |                         |                           |                                        |                              |
|----------------------------------------------------|------------------|-------------------------|---------------------------|----------------------------------------|------------------------------|
| Payment Order                                      |                  |                         |                           | ≡ Hide list                            |                              |
| Payment Order N 1 Date 18.02.2020                  |                  | Way of payment          |                           | N 1 от 18.02.2020<br>ОАО "Лютик"       | <b>92.00</b> p.<br>Delivered |
| Payment                                            |                  |                         |                           | N 18 от 13.09.2019<br>ОАО "Лютик"      | <b>92.00</b> p.<br>New       |
| Ordering customer INN 9710059358 KPP 771901004     | Amount           | 82.00                   |                           | N 99 от 13.09.2019<br>ООО Ромашка Плюс | <b>11.00</b> p.<br>Delivered |
| AU Kpokyc                                          | Arnburt<br>Acc.N | 7781081020000000        | 001 ()                    | N 100 ot 13.09.2019                    | <b>92.00</b> p.              |
| Ordering institution<br>АО "ОТП БАНК" г. Москва    | BIC              | 044525311               |                           | N 101 ot 13.09.2019                    | 92.00 p.                     |
|                                                    | Acc.N            | 3010181000000000        | 311                       | N 102 ot 13.09.2019                    | 92.00 p.                     |
| Beneficiary institution<br>AO "ОТП БАНК" г. Москва | BIC              | 044525311               |                           | N 103 ot 13.09.2019                    | 92.00 p.                     |
|                                                    | Acc.N            | 3010181000000000        | 311                       | N 16 ot 28.08.2019                     | 990000.00 p.                 |
| ОАО "Лютик"                                        | Priority         | 5 Pay                   | rout code                 | N 17 ot 28.08.2019                     | 5000.00 p.                   |
|                                                    | Res.field        |                         |                           | N 13 от 19.08.2019                     | 5000.00 p.                   |
| Define the recipient as trusted                    | Code (UIP)       |                         |                           | АО "Фиалка"                            | Delivered                    |
| Оплата поставки пиломатериалов НДС 0%              | 2                |                         |                           |                                        |                              |
| Budgetary payment Payment for the                  | e third party    |                         |                           |                                        |                              |
| Ordering customer's status                         | ax period/ Custo | ms institution code     |                           |                                        |                              |
| BCC Tax payment gro                                | bund             | Doc. No                 |                           |                                        |                              |
| ОКТМО                                              |                  | Doc. date               |                           |                                        |                              |
| Term                                               |                  |                         |                           |                                        |                              |
| Status: 더 Delivered<br>Signatures: 더 1 of 1        |                  | Customer'<br>Bank's cor | 's comments 미<br>nments 미 |                                        |                              |

Figure 63. Payment order document form page

Basic operations on document are the following:

#### **Document creation**

To create a new document fill in the form and save it. At saving the document is checked on Application Server: whether all necessary fields are filled correctly. If errors occurred while saving the document (not filled required field, incorrect field value), an error message displayed on the screen with the indication causes of error will appear (see Figure 64). Such a document can be edited or saved as a draft.

| Error                            |     | $\times$      |
|----------------------------------|-----|---------------|
| Required field "Amount" is empty |     |               |
|                                  | Fix | Save as draft |

Figure 64. Error message

Any client's employee has an access to all documents on which the client has rights. The access does not depends on signature combination in which the employee is included or rights on documents assigned to him. Any employee can create, save and view previously created documents.

In addition to the methods listed above new document can be created by copying of previously created document.

To do this open the necessary document and click  $\bigcap^{Copy}$ : the system will create new document with fields filled with values from the original.

### **Document editing**

Only documents in statuses Draft, New and Signed can be edited.

Document in status **New** can be edited or deleted by any client's employee if the client is eligible for work with this type of documents. Partly signed document can be edited by any employee whose signature belongs to the same combination as signatures of previous document signers. After such editing all the signatures under the document will be deleted. If an employee who has signed the document is deprived of the right to sign documents of this type or his signature is excluded from the combination of signatures, and the document has not yet received the status of **Delivered**, the document becomes unavailable for signing, but it can be edited by any client employee in case he possesses the rights to work with this type of documents.

### **Document signing**

#### Attention!

During the signing of document the hardware device containing ES keys (Rutoken EDS 2.0, MS\_KEY K – Angara) must be connected to the computer.

The number of signatures necessary for document acceptance to consideration by the bank is defined by settings specified on the bank server.

Corporate client employees with the right to sign documents are separated on signature combinations. More details see at signature combinations [48].

According to the document type, employee's rights to sign it can be defined by:

- for payment documents rights are specified for the account, used in the document;
- for **non-payment** documents rights are specified by the number of signatures set for the document and list of employees eligible to sign this kind of documents.

As soon as the document which requires more than one signature is signed, it gets status **Signed**. After all required signatures are collected, the document gets status **Delivered** or **Requires confirmation**.

## Note:

On the bank side, limits can be set to limit the amount of one-time payment and general day and month payments. If the signature of the payment order reveals an excess of one of the established limits, the error message will appear. Such a document it will be possible to send to the bank only after the expiration of the period in which the limit is exceeded, or you can reduce the amount and make a partial payment.

| Erro  | ×                                                  |
|-------|----------------------------------------------------|
| The l | mit set by the bank for single payment is exceeded |
|       | Close                                              |

When calculating limits, the amounts of documents per day / month in status Delivered or higher.

You can find out the limits set for your organization by contacting your bank.

#### **Payment order confirmation**

Action is intended for additional protection of client's electronic orders and can be used in addition to ES.

If the amount of the order exceeds set limit, client needs to use an additional confirmation code. Status changing will be as following:

New  $\rightarrow$  Signed  $\rightarrow$  Requires confirmation  $\rightarrow$  Delivered  $\rightarrow$  ...

Confirmation can be performed via MAC-token BIFIT or by confirmation code. The code can be generated via "Vestochka" App, MAC-tokens, OTP-tokens or received in SMS message on number registered in the bank.

Document confirmation is available only for payment orders.

Document confirmation is done after the document is signed by the required number of signatures. Confirmation can be performed right after signing or later.

Payments in favour of trusted beneficiaries, which do not exceed set limits, do not require additional confirmation (see Work with trusted beneficiaries).

If payment amount exceeds the limit and the correspondent does not belong to the list of trusted beneficiaries, the warning will appear (see Figure 65).

| Confirmation of payment order                                                                               | $\times$ |  |  |
|----------------------------------------------------------------------------------------------------|----------|--|--|
| Confirmation of the payment order is required. You may:                                                     |          |  |  |
| O Add the beneficiary to the trusted beneficiaries list                                                     |          |  |  |
| Payments in favor of this beneficiary within the specified limit won't require the additional confirmation. |          |  |  |
| Confirm only this payment                                                                                   |          |  |  |
| OK Cano                                                                                                    | el       |  |  |

Figure 65. Overlimit

Set the switch to the upper position to add the beneficiary to the list of trusted beneficiaries or to the down position to confirm only current payment order (see Figure 66).

| Payment order confirmation                                                            | ×         |
|---------------------------------------------------------------------------------------|-----------|
| Attention! Information being entered into MAC-token must match the details of the ben | eficiary. |
| Turn on MAC-token S/N *******13. Enter PIN-code. Press 2 button.                      |           |
| Confirm each step by pressing button 😃 :                                              |           |
| Step 1. Enter beneficiary bank BIC 044525225                                          |           |
| Step 2. Enter first 10 digits of beneficiary account number 40702 810 80 0020 106 631 |           |
| Step 3. Enter last 10 digits of beneficiary account number 40702 810 80 0020 106 631  |           |
| Step 4. Enter integral part of payment order amount (no copecks) 5500.00 rub.         |           |
| Enter confirmation code displayed on MAC-token                                        |           |
| Detailed instructions                                                                 |           |
| Choose another confirmation type                                                      | OK Cancel |

Figure 66. Payment order confirmation

#### Payment order confirmation

1. The method of receiving is specified according to the settings (see Settings).

2. Receive confirmation code with one of the methods.

## MAC-token

MAC-token can generate confirmation code in two modes: medium and standard. Depending on the mode chosen, the device produces different data. Generation mode is specified by the bank.

Generation in *medium mode* requires beneficiary's bank BIC, beneficiary's account number and document amount.

Generation in *standard mode* requires session ID, document number and last six digits of beneficiary's account.

| Medium mode                                                                                                    | Standard mode                                                                            |  |  |  |  |
|----------------------------------------------------------------------------------------------------|------------------------------------------------------------------------------------------|--|--|--|--|
| 1. To turn on MAC-token p                                                                                           | 1. To turn on MAC-token press key 😃 on its keyboard                                      |  |  |  |  |
| 2. On the display appears the messag                                                                                | е "ВВЕДИТЕ ПИН". Enter PIN code                                                          |  |  |  |  |
| 3. After entering correct PIN-code o                                                                                | n the display will appear the message "BIJEPATE"                                         |  |  |  |  |
| 4. Press on the keyboard button "2"                                                                                 | 4. Press on the keyboard button "3"                                                      |  |  |  |  |
| 5. On the display appears the message "БИК<br>БАНКА". Enter beneficiary's bank BIC and                              | 5. On the display appears the message "ИД<br>СЕССИИ". Enter session ID from confirmation |  |  |  |  |
| press 😃                                                                                                    | form and press 😃                                                                         |  |  |  |  |
| 6. On the display appears the message "Счет<br>110". Enter first ten digits of beneficiary's                        | 6. On the display appears the message<br>"CYMMA". Enter the whole amount (without        |  |  |  |  |
| account and press 😃                                                                                                 | copecks) and press Ů                                                                     |  |  |  |  |
| 7. On the display appears the message "Cuer<br>1120". Enter the rest ten digits of beneficiary's                    | 7. On the display appears the message<br>"ΠΑΡΑΜΕΤΡ 1". Enter last six digits of          |  |  |  |  |
| 2 On the diaster encourter the masses                                                                               | 9. On the disclose engages the masses                                                    |  |  |  |  |
| 8. On the display appears the message<br>"CYMMA". Enter the whole amount (without                                   | 8. On the display appears the message<br>"ПАРАМЕТР 2". This parameter is not used in     |  |  |  |  |
| copecks) and press Ů                                                                                                | standard mode. Press Ů                                                                   |  |  |  |  |
| 9. On the display appears confirmation code, which is necessary to enter to the relevant field on the document form |                                                                                          |  |  |  |  |

SMS Click Receive code on SMS. On the mobile phone number registered in the bank will be sent message with confirmation code. Make sure that details in SMS message match with details of the confirmed document.

**OTP-token** Press the button on the OTP-token. On the display appears a numeric sequence (the confirmation code).

3. Enter the code to the relevant field at the confirmation dialog and click **OK** to transfer the document to the bank for execution or **Cancel** to turn down the confirmation.

## Confirmation of payment order by mobile application "Vestochka":

1. On the screen of smartphone in mobile application "Vestochka" will appear the message is as follows:

Подтвердите платежное поручение: Запрос № 41 П/п № 54 Сумма 800 руб. БИК 044525311

#### Счет 40702810300180001774

Carefully check that the details on the smartphone screen match the details of the confirmed document.

2. Click the button **Confirm** to confirm the operation or **Cancel** to turn down the confirmation.

If confirmation period is expired, press the button **Send a new request** or choose another confirmation type by pressing matching link (see Figure 67).

| Payment ord                      | ler confirmation                             |                  |                                    | ×           |
|----------------------------------|----------------------------------------------|------------------|------------------------------------|-------------|
| Beneficiary                      | "УМВД РОССИИ ПО Г. БРЯНСКУ"                  |                  |                                    |             |
| BIC                              | 040349724                                    | Account          | 40702810456545678452               |             |
| P/O N                            | 71 on amount 2 000.00                        |                  |                                    |             |
| Attention! Ma<br>details of bene | ke sure that BIC and acc<br>ficiary customer | ount displayed i | n "Vestochka" application correspo | ond to real |
|                                  | _                                            | Request has ex   | pired                              |             |
|                                  |                                              | Send a new rec   | quest                              |             |
| Choose anothe                    | r confirmation type                          |                  |                                    | Cancel      |

Figure 67. Confirmation of payment order by "Vestochka" App

## Confirmation of payment order by MAC-token BIFIT:

- 1. Click the button **Confirm**.
- 2. On the screen of the MAC-token BIFIT appear key details of the confirmed document: type, date, number, amount and recipient's details. Make sure that details on the MAC-token BIFIT match with details of the document being confirmed (see Figure 68).

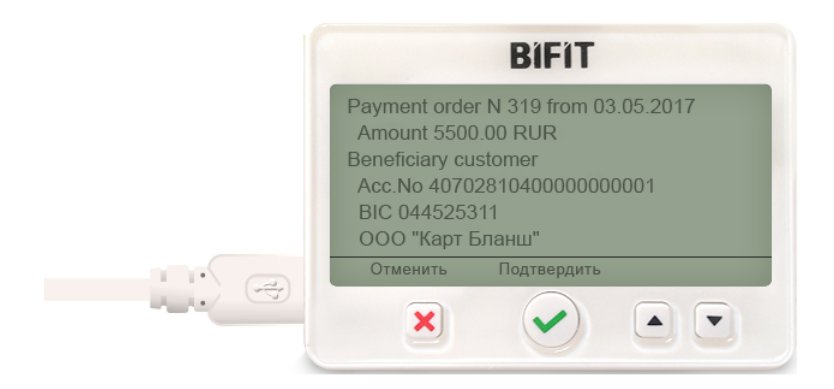

Figure 68. Key details on the screen of the MAC-token BIFIT

<sup>3.</sup> To confirm the operation press the button  $\checkmark$  on the MAC-token BIFIT case, to cancel — 🔀

If the button  $\checkmark$  is not available (there is no relevant button on the device screen), scroll down the document using  $\blacktriangle I \checkmark$  buttons on the device case.

It is possible to confirm a group of documents by one confirmation code received on SMS or generated by OTP-token (opportunity of such confirmation is defined by the bank).

#### **Document group confirmation:**

Select from the list documents for confirmation and click the button Confirm.

#### SMS

In the dialog **Confirmation of the payment orders** is shown the number of confirmed documents and their total amount (see Figure 69).

| Confirmation of the payment orders                                                          |            |
|---------------------------------------------------------------------------------------------|------------|
| Number of p/o 2 Total amount 1 050 000.00                                                   | rub.       |
| Enter confirmation code received by SMS.                                                    |            |
| SMS code N: 306021<br>Receive code on SMS                                                   |            |
| SMS code                                                                                    |            |
| You can choose other way to get a confirmation code in the dialog, caused in the main menu. | 'Settings" |
|                                                                                             | OK Cancel  |

Figure 69. Payment orders confirmation via SMS

SMS message with a confirmation code contains details with the number of confirmed documents and their total amount.

### "Vestochka" Application

1. If some of the document are not able to be confirmed dialog with list of all documents will appear (see Figure 70).

| Confirmation of the payment orders                |                         | × |
|---------------------------------------------------|-------------------------|---|
| When checking the possibility of document confirm | ation, errors occurred. |   |
| Payment orders                                    | Result                  |   |
| N 9 from 22.10.2018 for amount 500 000.00         | Error                   |   |
| N 460 from 31.01.2017 for amount 5 000.00         | Error                   |   |
| N 573 from 29.01.2019 for amount 2 000 000.00     | ОК                      |   |
|                                                   | Cancel Continu          | e |

Figure 70. Document group confirmation

To confirm the documents, that have passed the check click button Continue.

2. On the screen of smartphone in mobile application "Vestochka" will appear the message is as follows:

Подтвердите платежные поручения: Запрос No 65 Количество п/п 2 Общая сумма 11862 руб.

Carefully check that the details on the smartphone screen match the details of the confirmed document.

3. Click the button **Confirm** to confirm the operation or **Cancel** to turn down the confirmation.

## **MAC-token BIFIT**

- 1. In the dialog Confirmation of the payment orders click the button Confirm.
- 2. On the screen of the MAC-token BIFIT appear parameters of the group of documents being confirmed: the number of documents and their total amount. Make sure that parameters on the MAC-token BIFIT match with parameters of the documents being confirmed (see Figure 71).

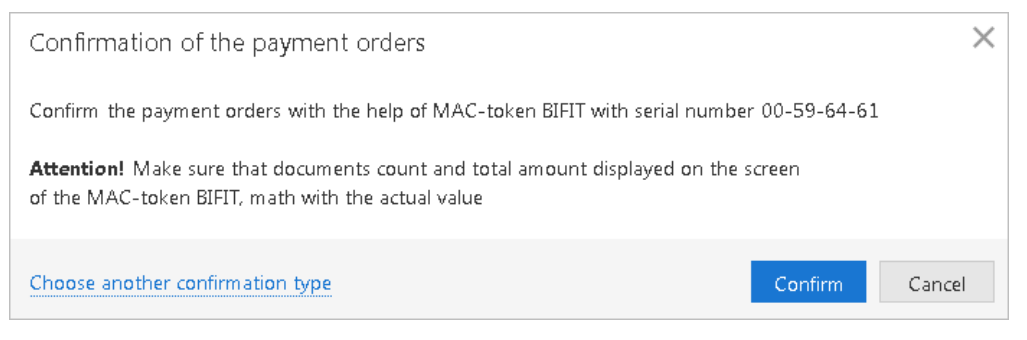

Figure 71. Confirmation of the payment orders

3. To confirm the operation press the button  $\checkmark$  on the MAC-token BIFIT case, to cancel —  $\times$ 

If the bank does not allow group confirmation, use sequential confirmation:

- 1. Select from the list documents for confirmation and click the button Confirm.
- 2. In the dialog Confirmation of the payment orders click the button Confirm.
- 3. The dialog **Confirm documents** appears (see Figure 72). Confirm the documents sequentially, comparing document's details in the dialog and on the screen of the MAC-token BIFIT. To confirm the operation press the button ✓ on the MAC-token BIFIT case, to cancel ×

| Confirm documents                                            | ×                             |  |
|--------------------------------------------------------------|-------------------------------|--|
|                                                              |                               |  |
| Action                                                       | Result                        |  |
|                                                              | 1000 011                      |  |
| Confirm document N 234 of 01.02.2017 to amount of 2540.30    | Error                         |  |
| Confirm document N 319 of 03 05 2017 to amount of 5500 00    | OK                            |  |
| commit document (V S12) of 05.05.2017 to dimodife of 0500.00 | <u>ok</u>                     |  |
| Confirm document N 320 of 03.05.2017 to amount of 5530.00    | On confirm with visualization |  |
|                                                              |                               |  |
|                                                              |                               |  |
|                                                              |                               |  |
|                                                              | Close                         |  |
|                                                              |                               |  |

Figure 72. Confirm documents

## Sending payment orders by e-mail

## Attention!

Sending payment orders by e-mail can be unavailable according to the system settings set by the bank.

Print forms of the payment orders can be sent by e-mail directly from AWP "Internet-Bank". For example, you can send necessary documents to your counterparty to confirm the fact of the payment.

 In the section Ruble documents → Payment order select the documents for sending and choose the item Send by e-mail in the context menu.

One message can contain up to 50 documents.

In the dialog Sending documents by e-mail specify recipients' e-mail addresses. Use buttons + Add / in to add/delete recipients (see Figure 73).

| Sending documents by e-mail |             |  |  |  |  |  |  |  |  |
|-----------------------------|-------------|--|--|--|--|--|--|--|--|
| Recipient client_1@mail.com |             |  |  |  |  |  |  |  |  |
| Recipient client_2@mail.com | 1<br>1<br>1 |  |  |  |  |  |  |  |  |
| + Add                       |             |  |  |  |  |  |  |  |  |
|                             |             |  |  |  |  |  |  |  |  |
| Send C                      | Cancel      |  |  |  |  |  |  |  |  |

Figure 73. Sending documents by e-mail

3. Click Send button.

#### **Export**

In the current version of the service is available uploading of the following documents:

• 1C, CSV, iBank, UFEBS and Excel formats:

- Statement.

- 1C and CSV formats:
  - Salary project. List of employees.
- CSV format:
  - Budgeting. Budget report, Budget item operations;
  - Monitoring. General report, Detailed report on client.
- iBank2 format:
  - Account statement addendum;
  - Incoming letters;
  - Reference book Correspondents;
  - Reference book Beneficiaries;
  - Budgeting. Payment calendar accomplishment.
- Excel format:
  - Register of payment orders.

To export a document go to the section relevant to its type and click the button  $\square$  Export  $\square$  on the tool panel. Before export make sure that export settings is specified a folder for document uploading (see section Settings). If the folder is not specified, service display a message error with a suggestion to set up a folder for sharing.

## Import

In the current version of the service is available downloading of the following documents:

- 1C format: Payment order, Payment request, Payroll, Application for card issue, External account statement.
- UFEBS format: Payment order.
- iBank2 format:
  - All ruble documents except:

Register of documents for collection.

- All foreign currency documents except:

Currency conversion on on-line courses;

Order for foreign currency reverse sale.

- All foreign currency monitoring documents except:

Currency receipt information.

— All **Salary project** documents except:

List of employees.

— All **Budgeting** documents except:

Payment calendar accomplishment.

- Contract documents:

Contract terms;

Payment order with contract.

- Outgoing letters;
- Information on beneficiary;
- Reference book **Correspondents**;
- Reference book Beneficiaries;
- External account statement.
- In CSV and DBF formats is available downloading of the same documents as in iBank2 format except:
  - Statement for DP renewal;
  - Statement for DP closing;
  - Currency transactions inquiry;
  - Confirming documents information;
  - Information on beneficiary (legal entity);
  - Budget transaction basis;
  - Budget order;
  - Creating/adjustment/distribution of budget transactions;
  - Application for payment;
  - Payroll.

Downloading with some restrictions in format DBF is available for the following documents: Contract deal passport, Loan deal passport, Transfer order. Restrictions apply to the fields with lists which are not obligatory.

• Special format set by the bank: Payroll (presence and name of this import option is set by the bank).

To import a document go to the section relevant to its type and click the button  $\checkmark$  Import  $\lor$  on the tool panel. Before import check that exchange folder contains files of the same format, that specified in import settings (see section Settings). If the folder is not specified during the import operation, a standard dialog opens to select folders.

### **Document print form preview**

To view document print form before printing choose the item **Preview** in the context menu or in the menu available by the button  $\square$  Print  $| \lor$ 

### Saving document in RTF format

To save document print form in RTF format choose the item **Save as RTF** in the context menu or in the menu available by the button  $\square$  Print  $| \lor$ 

### **Document deleting**

To delete a document use the button Delete or relevant item in the context menu. You can delete documents with statuses **Draft**, **New**, **Signed** and **Rejected**. This action can be performed using the context menu (item **Delete**) or using button at the tool panel.

#### **Operations for group of documents**

Some operations are available for group of documents. Highlight documents using the appropriate method:

- To highlight successive documents in the list click on the first document, and holding **Shift** key click on the last document.
- To highlight separate documents in the different parts of the list click on them holding Ctrl key.

For group of documents the following operations are available:

- Export to RTF format. For each highlighted document file with print form will be created.
- **Document sign** Signing process is displayed in separate dialog. Document signing can result into error if document has inappropriate status or contains mistakes (for example, document date is less than current date). To view error details occurred at document signing double click on relevant line at the **Signing of document** dialog.
- **Preview** of document printing form.
- Printing of documents.
- **Deleting** of documents.

## **Templates**

For some types of documents can be created templates for further using. Template is a partly pre-filled document form which can be used for creation of unlimited number of documents. Its usage eases the procedure of new document creation.

Clients can create, edit, delete templates and use them to create new documents.

To create a template do the following:

- Go to the tab Templates at the relevant document page and click I New or context menu item Create template. Or open document form page and click the button Create template on the tool panel.
- 2. In the dialog Template name enter template name and click OK (see Figure 74).

| Template name |    | ×      |
|---------------|----|--------|
| Name:         |    |        |
|               | ОК | Cancel |

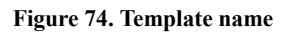

<sup>3.</sup> Fill in the fields which will be constant in documents based on the template and click the button  $\bigcirc$  save

During saving a template (as opposed to other documents), there are no checks for mandatory field fillings, however, checks for field lengths (maximum or fixed) are kept and their contents (any characters or only numbers). Fields **Date** and **Document number** is automatically cleared.

To create a document based on a template do the following:

1. Open template form for editing using one of the following methods:

— On the template page click the button D Create document

- Highlight the necessary template in the list and choose in the context menu item Create document.
- 2. Fill in or edit necessary fields.
- 3. Save the document and sign it if necessary.

## **Revocations**

You can revoke documents in statuses **Delivered**, **Processing**, **At execution**. To revoke document do the following (see Figure 75):

- 1. Highlight document in the list and click item Revoke.
- 2. If necessary, edit the number and date of withdrawal. Fields of the reclaimed Document Form are not available for editing.
- 3. Specify the reason for the revocation in the appropriate field.
- 4. Save and, if necessary, sign the document.

| АО "Крокус" 🗸                                  |                                 |                     |                  |
|------------------------------------------------|---------------------------------|---------------------|------------------|
| Save                                           |                                 |                     |                  |
| Recall                                         |                                 |                     |                  |
| Revocation of the document N 1 Date 23.07.2020 | Ē                               |                     |                  |
|                                                |                                 |                     |                  |
| AU "Kpokyc"                                    | with i                          | deptifier E42E202   |                  |
| we request to revoke rayment Order             | with the                        | aentiner 3433355    |                  |
| Reason for revocation                          |                                 |                     |                  |
|                                                |                                 |                     |                  |
| Bevoked doo                                    | ument                           |                     |                  |
| Payment Order                                  |                                 |                     |                  |
| Payment Order N 1 Date 18.02.2020              |                                 | Way of paymen       | t                |
| Payment                                        |                                 |                     |                  |
| Ordering customer INN 9710059358 KDD 771901004 |                                 |                     |                  |
| AO "Kookyc"                                    | Amount                          | 92.00               |                  |
|                                                | Acc.N                           | 77810810200000      | 000001           |
| Ordering institution                           |                                 |                     |                  |
| АО "ОТП БАНК" г. Москва                        | BIC                             | 044525311           |                  |
|                                                | Acc.N                           | 3010181000000       | 000311           |
| Beneficiary institution                        | PIC                             | 044525211           |                  |
| AO OTTIBARK I. MOLKBA                          | Acc N                           | 3010181000000       | 000311           |
| Sen. customer (+) INN 7719516445 KPP           | Acc.N                           | 40702810400000      | 000001           |
| ОАО "Лютик"                                    | Priority                        | 5                   | Payout code      |
|                                                | Res.field                       |                     |                  |
| Define the recipient as trusted                | Code (UIP)                      |                     |                  |
| Details of payment Income type code            |                                 |                     |                  |
| Оплата поставки пиломатериалов НДС 0%          |                                 |                     |                  |
|                                                |                                 |                     |                  |
| Budgetary payment Payment for the              | third party<br>x period/ Custor | ns institution code |                  |
| BCC Tax payment grou                           | und                             | Doc. No             |                  |
| OKTMO                                          |                                 | Doc. date           |                  |
| Term                                           |                                 |                     |                  |
|                                                |                                 |                     |                  |
| Notify on the document status change           |                                 |                     |                  |
| Status: D New                                  |                                 | Custor              | mer's comments 🗗 |
| alginatures: DFIND                             |                                 | bank's              | COMPARENTS LP    |

Figure 75. Document revocation

Almost all fields will be completed automatically and will not be available for editing. You can change document's number and date. Specify the reason of revocation in the relevant field.

# Account statement

In the section Account statement you can receive and view account statements for your bank accounts.

| iBank for Business              | A0 - | "Крокус" 🗸        |                       |                     |           |         |                       |        | 0                     | Козлова А. ( | ේ දේව   | ⊘~          | [→ Exit |
|---------------------------------|------|-------------------|-----------------------|---------------------|-----------|---------|-----------------------|--------|-----------------------|--------------|---------|-------------|---------|
| Service management              | -    | Print  Im         | port 🖂 🚹 Expo         | rt I~               |           |         |                       |        |                       |              |         |             |         |
| Account statement               |      |                   |                       |                     |           |         |                       |        |                       |              |         |             |         |
| Verify contractors              |      | Bank AO "OT       | П БАНК"               |                     |           |         |                       | Ge     | t                     |              |         |             |         |
| Ruble documents                 | 1    | Account 407028    | 310300000000020       |                     | Period fr | am 08.1 | 10.2015 to 27.10.2019 | Filter | •                     |              |         |             |         |
| Foreign currency documents >    | Dre  | liminary sta      | tement                |                     |           |         |                       |        |                       | 0            |         |             |         |
| S Foreign currency monitoring > | PIC  | animary sta       | tement .              |                     |           |         |                       |        |                       | Q            | Search  |             |         |
| b Standing orders               |      | After 22.         | 05.2019, statement    | is preliminary      |           |         |                       |        |                       |              |         |             |         |
| 📑 Additional documents 💦 🗧 🗧    | Inco | ming balance: 1   | 530 000.00 RUB        |                     |           |         |                       |        |                       |              |         |             |         |
| - Letters 😦 >                   | The  | re are no transac | tions prior to date o | of the current stat | ement     |         |                       |        |                       |              |         |             |         |
| %∎ Credits >                    |      | Docum ent N       | Date                  | Debit               | Credit    | oc      | Ben. customer account | эдо    | Ben. customer         |              | Details |             | :=      |
| Guarantees                      |      | 1                 | 11.01.2016            | 3 000.00            |           | 17      | 30101810900000000105  | Ð      | ООО "Зеездопад"       |              | Сервио  | њіе услуги  | -       |
| Deposits >                      |      | 2                 | 12.01.2016            |                     | 200.01    | 07      | 40702978000000000000  | Ð      | ЗАО "Мир Детства"     |              | оплата  | услуг       |         |
| 🔤 Cards >                       |      | 3                 | 14.01.2016            |                     | 660.00    | 04      | 40702810800020106631  | Ð      | DAD METC              |              | Счет на | оплату ус   | n E     |
| Salary project >                |      | 100               | 09.05.2016            | 100.00              |           | 1       | 40702810300180001774  | Ð      | ОАО "Крокус"          |              | Перево  | д на друго  | й       |
| Acquiring                       |      | 200               | 09.05.2016            | 200.00              |           | 01      | 40817810449888155778  | Ð      | 000 "COΦИТ"           |              | Оплата  | поставщи    | y       |
| Budgeting >                     |      | 101               | 09.05.2016            |                     | 100.00    | 1       | 40702810300180001774  | Ð      | ОАО "Крокус"          |              | Поступи | тение с дру | ет      |
| Contracts                       |      | 300               | 09.05.2016            |                     | 300.00    | 1       | 40817810762746430050  | Ð      | ИП "Кракус"           |              | Оплата  | физлица г   | h       |
| Incoming documents              |      | 500               | 09.05.2016            |                     | 500.00    | 1       | 40817810046945809182  | Ð      | ОАО "Прогресс Парк"   |              | Оплата  | юр.лица п   | o       |
| I Reports                       |      | 400               | 10.05.2016            | 400.00              |           | 1       | 40817810762746430050  | Ð      | ИП "Кракус"           |              | Возврат | физлицу     | n       |
| Reference hooks                 |      | 600               | 10.05.2016            | 600.00              |           | 1       | 40817810046945809182  | Ð      | OAO "Прогресс Парк"   |              | Возврат | юр лицу г   | 1       |
| Manitarian >                    |      | 700               | 10.05.2016            | 700.00              |           | 1       | 40817810046945809182  | Ð      | OAO "Прогресс Парк"   |              | Не указ | ан ИНН и І  | ¢       |
|                                 |      | 800               | 10.05.2016            | 800.00              |           | 1       | 40702810123444444444  | D      | ОАО "Инкогнито"       |              | Не указ | ан ИНН и І  | K       |
| Electronic signatures           |      | 900               | 10.05.2016            | 900.00              |           | 1       | 40101810800000010041  | D      | Управление федерально | ого казначе  | Платеж  | в бюджет    | *       |
| Employees                       | Tota | al turnover: Debi | t 3 000.00 RUB Cree   | dit 860.01 RUB      |           |         |                       |        |                       |              |         |             |         |
|                                 | Out  | going balance: 1  | 527 860.01 RUB        |                     |           |         |                       |        |                       |              |         |             |         |
|                                 | Free | balance: 10.00    | RUB                   |                     |           |         |                       |        |                       |              |         |             |         |
| iBank for Business              |      |                   |                       |                     |           |         |                       |        |                       |              |         |             |         |

Figure 76. Account statement section

To receive statement account do the following:

1. On the information panel specify bank, account and statement's period.

If the field **from** is empty, a statement will be formed from the account opening date. If the field **to** is empty, a statement will be formed up to the current date. If both fields **from** and **to** are empty, a statement will be formed for all account existence time.

| Seleo | ct account            |          |                  |              |             | × |
|-------|-----------------------|----------|------------------|--------------|-------------|---|
| S     | Account               | Currency | Туре             | Balance      | Comment     |   |
| 0     | 4070281010000000301   | RUB      | Settlement       | 19 300.00    |             |   |
| 0     | 40702810300000000020  | RUB      | Settlement       | 1 526 139.99 |             |   |
| O     | 40702810300180001774  | RUB      | Current          | 19 300.00    |             |   |
| 0     | 407028400000000000002 | USD      | Special          | 100 000.00   |             |   |
| S     | 4070284000000000015   | USD      | Trust Settlement | 1 000 000.54 | ПИФ Удачный |   |
| 0     | 40702840600000000017  | USD      | Special          | 5 000.00     |             |   |
| 0     | 407029780000000000000 | EUR      | Trust Current    | 50 000.00    |             |   |
| 0     | 77810810200000000001  | RUB      | Settlement       | 0.00         |             |   |
| Sh    | ow closed accounts    |          |                  |              |             |   |
|       |                       |          |                  |              | Clos        | e |

Figure 77. Select account

### 2. Click Get.

Use filter to get statement for operations suiting to given conditions. Click the **Filter** button, set filter criteria and click **Get** (see Figure 76).

If statement end date is greater than the date of the last closed operation day, the **Preliminary statement** will be get.

If necessary, you can perform authentication of bank employee's ES key under uploaded statement or entry. For more details see **ES check utility** user guide, which is included to the utility installation package.

If the statement is got for foreign currency account and there is account statement addendum, you can view it by clicking the link <u>Primary documents</u> in the **Information on transaction** page.

## **Statement printing**

To print a statement click  $\implies$  Print on the tool panel, or press **Ctrl+P** or click **Print**  $\rightarrow$  **<Print format>** in context menu. Print formats are equal to ones described in the section Settings.

## **Statement export**

To export statement use button To export I or relevant items in the context menu.

There are five modes for statement export:

- Export in the format, specified as common in the Settings with a choice of fields for uploading. Performed by clicking frequencies by clicking frequencies frequencies and the setting of the setting of the setting o
- Export to the folder different from one specified in the Settings with choice of format (1C, iBank2, CSV). Performed by the item **Export as** in the context menu.
- Export to the folder specified in the Settings with choice of format (1C, iBank2, CSV, UFEBS, Excel).

Performed by clicking  $\sim$  part of  $rac{1}{2}$  Export  $\sim$  button or third item **Export in** in the context menu.

• Export account statement with bank employee's ES:

- In context menu click Export statement with ES.

— The system will offer to specify the way to the exchange folder, ES check key ID will be saved to the same catalog. By default statement is exported in iBank2 format. File with ES check key ID gets a name <key\_id>.xml, where <key\_id> — is ES check key ID.

— If entries and statement have different ES, the number of files with ES check key ID in exchange folder will match the number of ES key used for signing.

• Export account statement for selected accounts:

- In context menu click Export for selected accounts...

— In dialog Select account choose accounts and click the Export button (See Figure 78).

| Sele | ct account           |          |                  |              |         | ×      |
|------|----------------------|----------|------------------|--------------|---------|--------|
|      | Account              | Currency | Туре             | Balance      | Comment |        |
|      | 40703810101040000016 | RUB      | Deposit          | 0.00         |         | *      |
|      | 40802810100136640114 | RUB      | Settlement       | 3 800 000.00 |         |        |
| ~    | 50702810660000000300 | RUB      | Settlement       | 750 000.00   |         |        |
| ~    | 40702810100000000000 | RUB      | Trust Settlement | 1 000 000.00 |         |        |
| ~    | 40702810100000000301 | RUB      | Settlement       | 19 300.00    |         | E      |
|      | 40702810300000000020 | RUB      | Settlement       | 1 526 139.99 |         |        |
|      | 40702810300180001774 | RUB      | Settlement       | 19 300.00    |         |        |
|      | 40702840000000000002 | USD      | Special          | 100 000.00   |         |        |
|      | 40702840000000000015 | USD      | Current          | - 927.48     |         | -      |
| Sh   | ow closed accounts   |          |                  |              |         |        |
|      |                      |          |                  |              | Export  | Cancel |

Figure 78. Select account

## Viewing information on transaction

To view information on transaction from statement double click on needed operation (see Figure 79).

On the page **Information on transaction** for ruble settlement account you can create payment order by clicking **Create document**.

Entry signed with bank employee's ES can be exported:

- 1. Open for viewing necessary entry and click **Export** (see Figure 79). If the button is inactive contact your bank for instructions.
- 2. Information about entry and ES check key ID is saved to the folder specified in the AWP settings (tab **Export**, block **Common**), otherwise the system requires to specify the folder for saving. By default entry is exported in iBank2 format. File with ES check key ID gets a name <key\_id>.xml.

To print separate payment documents from statement perform any of following actions:

- highlight required documents in the list and click **Print** → **Documents** in the context menu;
- in the page Information on transaction click the button Print or press Crtl+P;
- highlight required documents in the list and click **Preview** → **Documents** in the context menu. Then click **Print** to print them out.

| Крокус 🗸                             |                       |                      |                |                            |            |
|--------------------------------------|-----------------------|----------------------|----------------|----------------------------|------------|
| + Create document                    | 📑 Print 🗸             |                      |                |                            |            |
| Information on tr                    | ansaction             |                      |                |                            |            |
| Transaction date                     | 11.04.2016            | Client's account     | 4070281010000  | 00000301                   | Debit      |
| Document N                           | 1200                  | Document date        | 11.04.2016     | Kind of payment            | электронно |
| Operation reference                  |                       |                      |                |                            |            |
| en. customer                         | INN 111111111         | 35 KPP               |                |                            |            |
| Иванов Иван Иванов                   | зич                   |                      | Amount         | 1 200.00                   | RUB        |
|                                      |                       |                      | Acc.N          | 4070281012311              | 1111117    |
| en. customer's bank<br>AO "ОТП БАНК" |                       |                      | BIC<br>Acc.N   | 044525311<br>3010181000000 | 0000311    |
| Code                                 |                       | Order 5              | Res.field      | Payout                     | t code     |
| Перечисление подотч                  | нетнику. 0069451: Пов | торное заполнение де | ерева создания | ненайденных                |            |
| erms of payment                      |                       |                      |                |                            |            |
|                                      |                       |                      |                |                            |            |
| Drawer's status                      |                       |                      | Taxation       | n period                   |            |
| BCC                                  |                       | Tax payment ground   | Doci           | ument N                    |            |
| октмо                                |                       |                      | Docum          | ent date                   |            |

Figure 79. Page "Information on transaction" for ruble account statement

# Letters

The system provides the possibility of letter exchange between client and bank. Clients can use this channel to send to the bank inquiries and claims regarding their bank operations. Whereas the bank can reply to client's letters, inform clients about new products and services and etc.

On the section panel letters are grouped in the following folders (see Figure 80):

**Incoming** — letters received from the bank.

Outgoing — letters sent to the bank. The folder includes three tabs:

- **Preprocessed** client letters drafts and letters rejected by bank operator. Relevant statuses **New** and **Rejected**.
- Sent letters sent to the bank. Relevant statuses Delivered, Processed, At execution, Executed.
- **Deleted** letters rejected by the bank and deleted from the folder **Preprocessed**. Can be in **Deleted** status only.

| iBank for Business         |        | Крок       | kyc 🗸             |         |         |              |                        | 🔘 Золотов Михаил Юрьевич 🛛 🤅 | ≥ | Exit |
|----------------------------|--------|------------|-------------------|---------|---------|--------------|------------------------|------------------------------|---|------|
| Service management         |        | $\bigcirc$ | Refres            | h 🖥     | Print   | 🔲 Delete     | ↑ Export I∨            |                              |   |      |
| Account statement          |        |            |                   |         |         |              |                        |                              |   |      |
| 💼 Ruble documents          | >      | Filte      | r by d            | ate fro | om 01.0 | 03.2018 📰 to | 16.01.2019 📰 Refresh   | Q Searc                      | 1 |      |
| 📑 Foreign currency docume  | >      |            | ☆                 | 0       | Ð       | Date 🗸       | Subject                |                              |   | :=   |
| S Foreign currency monitor | >      |            | *                 | 0       |         | 15.01.2019   | New bank rules         |                              |   |      |
| b Standing orders          | >      |            | ${\swarrow}$      |         |         | 27.12.2018   | С Новым годом!         |                              |   |      |
| 📑 Additional documents     | >      |            | ${\triangleleft}$ |         |         | 02.08.2018   | Re: Тест отправка      |                              |   |      |
| - Letters 1                | $\sim$ | ~          | ☆                 |         | Ð       | 23.03.2018   | 123456                 |                              |   |      |
| Incoming 🕕                 |        |            | *                 |         | Ø       | 23.03.2018   | Re: письмо с вложением | I                            |   |      |
| Outgoing                   |        |            |                   |         |         |              |                        |                              |   |      |
| 🍋 Credits                  | >      |            |                   |         |         |              |                        |                              |   |      |
| Guarantees                 |        |            |                   |         |         |              |                        |                              |   |      |
| 🕒 Deposits                 | >      |            |                   |         |         |              |                        |                              |   |      |
| 🔤 Cards                    | >      |            |                   |         |         |              |                        |                              |   |      |
| 👶 Salary project           | >      |            |                   |         |         |              |                        |                              |   |      |
| 🧰 Budgeting                | >      |            |                   |         |         |              |                        |                              |   |      |
| Contracts                  | >      |            |                   |         |         |              |                        |                              |   |      |
| 📑 Incoming documents 🔳     | >      |            |                   |         |         |              |                        |                              |   |      |
| Reports                    | >      |            |                   |         |         |              |                        |                              |   |      |
| I Reference books          | >      |            |                   |         |         |              |                        |                              |   |      |
| 厅 Monitoring               | >      |            |                   |         |         |              |                        |                              |   |      |
| 🔑 Electronic signatures    | >      |            |                   |         |         |              |                        |                              |   |      |
| 📍 Employees                |        |            |                   |         |         |              |                        |                              |   |      |
| iBank for Business         |        | Tota       | ıl letter         | 's: 5   |         |              |                        |                              |   |      |
|                            |        |            |                   |         |         |              |                        |                              |   |      |

Client's mark Important letter Attach

Figure 80. List of incoming letters

The list of incoming letters located in the workspace is presented as a table with following fields:

- ★ sign marking letters by the client. To affix a mark (for example, for further coordination with management) click sign ★ near the chosen letter;
- **Important letter** a sign of the type of letter. If the incoming letter has the form **Important** sign **•** will be displayed in the appropriate column;
- Attach sign of the presence of files attached to the letter. If the incoming letter has attach sign *#* will be displayed in the appropriate column;

- **Date** date of dispatch of the letter;
- Subject.

To view a letter choose it from the list (see Figure 81).

| Крокус 🗸                                         |                                                                                                    |                                                                   |
|--------------------------------------------------|----------------------------------------------------------------------------------------------------|-------------------------------------------------------------------|
| 🗠 Reply                                          | Print 🗸 🔟 Delete                                                                                        |                                                                   |
| Letters                                          |                                                                                                    |                                                                   |
| Letter N 6                                       | Date 27.01.2016                                                                                         | Importance Важное                                                 |
| Sender                                           | ОАО "БАНК МОСКВЫ", г.МОСКВА; Физические ли                                                              | ца                                                                |
| Client's account                                 | 5070281066000000300                                                                                     |                                                                   |
| Recipient                                        | АО "Крокус"                                                                                             |                                                                   |
| Reference                                        |                                                                                                    |                                                                   |
| Subject                                          | Кредиты                                                                                                 |                                                                   |
| 3 АО "БАНК МС<br>новой информа<br>Ø 3 files 🕹 Do | CKBЫ" изменен порядок оформления кредитных<br>цией Вы можете, просмотрев вложенные файлы<br>ownload all | заявок для юридических лиц. Ознакомиться с<br>Total size 38.18 K! |
| Авт <mark>окредит.do</mark> c                    | x                                                                                                    | 12.68 Ki                                                          |
| Бы <mark>стро кредит.</mark> с                   | docx                                                                                                    | 12.76 Kk                                                          |
| Кредиты малом                                    | у бизнесу.docx                                                                                          | 12.73 Kb                                                          |
| Status: 여 Deli                                   | vered                                                                                                   | Customer's comments 며                                             |
| Signatures: 🗗                                    | Bank                                                                                                    | Bank's comments 🗗                                                 |

Figure 81. Letter viewing

To view the list of attached files click the relevant link Files.

To save file attached to the letter, select it and click the **Receive** button. To save all letter attachments click **Receive all**.

To reply incoming letter click  $\xrightarrow{\sim}$  Reply At answer creation a signature text can be added automatically. See more at Settings.

Outgoing letters are created on the Preprocessed tab.

To attach files use the link <u>Files</u>. In the dialog **Files** click **Attach**. The maximum attachment size is specified by your bank.

At outgoing letter signing its attachments are signed too, i.e. letter and its attachments are compose a single entity. Signed outgoing letters get status **Delivered** and are transported to the folder **Sent**.

To delete the letter click 🔲 Delete

# **Reference books**

Reference books contain information about banks and correspondents details, currency codes and other data, which is frequently required at document filling up.

# System reference books

System reference books are reference books which are controlled and updated by the bank:

- Banks of Russia;
- SWIFT banks;
- BCC;
- Currency rate:
  - Bank currency rates;
  - CB and MICEX rates.
- Country reference;
- Currency reference;
- Currency operations codes reference;
- Currency purchase base reference.

System reference books are used to ease the process of document filling up (for example, after bank BIC is specified the rest bank details will be automatically filled according to the ruble details reference book). Reference books not shown on the section panel such as **Currency reference** or **Country reference** are available at filling relevant fields in a document (for example, fields **Currency, Country** and etc.).

# User reference books

User reference books are created by user for his own needs. To this category are related:

- Correspondents correspondent ruble details;
- Beneficiaries correspondent foreign currency details.

User adds records to his reference books by himself. Work with reference books records (adding, editing, deleting) is equal to work with outgoing documents.

# Work with trusted beneficiaries

Functionality **Trusted beneficiaries** allows user to create the list of contractors in the benefit of which payments are made regularly. Client can set individual payment limit for each beneficiary. Payments which do not exceed individual limit are made without additional confirmation and at once get status **Delivered**.

# Attention!

To work with Trusted beneficiaries you need to have special rights.

Choose on the section panel **Trusted beneficiaries** reference and its content will be displayed at the information panel (see Figure 82).

| iBank for Business        | Крокус 🗸              |                            | () Золотов Михаил Ю | рьевич 👸        | ⊘~ | Exit |
|---------------------------|-----------------------|----------------------------|---------------------|-----------------|----|------|
| 🚺 Reference books 🗸 🗸     | + New                 |                            |                     |                 |    |      |
| Contractors               | Trusted recipients    |                            |                     |                 |    |      |
| Trusted recipients        |                       | _                          |                     |                 |    |      |
| Beneficiaries             | Status Active • Refre | sh                         |                     | <b>Q</b> Search |    |      |
| Banks of Russia           | Contractor B          | IC Account                 | Limit Status        |                 |    |      |
| SWIFT banks               | ОАО "Мосэнгерго 0445  | 25225 40702810738360027199 | 100 000.00 Active   |                 |    |      |
| BCC                       | ОАО "Прогресс П 0432  | 07730 30101810700000000108 | 21 005.00 Active    |                 |    |      |
| Bank currency rates       |                       |                            |                     |                 |    |      |
| CB and MICEX currency r   |                       |                            |                     |                 |    |      |
| C Monitoring >            |                       |                            |                     |                 |    |      |
| ➢ Electronic signatures → |                       |                            |                     |                 |    |      |
| iBank for Business        |                       |                            |                     |                 |    |      |

Figure 82. "Trusted beneficiaries" reference book

The list contains the following information about beneficiary:

- Correspondent payment recipient name;
- **BIC** payment recipient bank BIC;
- Account payment recipient account number;
- Limit payment limit set for this beneficiary;
- Status payment recipient number.

On the upper part of information panel there is a filter for the Status field. It can take the following values:

- All displays beneficiaries in all statuses;
- Active displays list of beneficiaries in status Active. Used by default;
- Deleted displays the list of beneficiaries in status Deleted.

To add new beneficiary to the list of trusted click 🗄 New or item **Create** in the context menu.

Depending on the number of confirmation methods set in the AWP settings, new trusted beneficiary creation will consist of one or two steps.

Enter new beneficiary details in the dialog Add trusted beneficiary (see Figure 83).

| Add trusted beneficiary                                                                             |                     |                | ×      |  |  |  |  |  |
|----------------------------------------------------------------------------------------------------|---------------------|----------------|--------|--|--|--|--|--|
| Beneficiary АО "Мелодия"                                                                            |                     |                |        |  |  |  |  |  |
| BIC 044525311                                                                                       | Account             | 40702810400000 | 00001  |  |  |  |  |  |
| Set a limit for single payment in amount of                                                         |                     | rub.           |        |  |  |  |  |  |
| Payment with amount over the limit will require sign with visualization or additional confirmation. |                     |                |        |  |  |  |  |  |
| Enter confirmation code received by SMS.                                                            |                     |                |        |  |  |  |  |  |
| Request N 465379                                                                                    |                     |                |        |  |  |  |  |  |
| Receive                                                                                             | Receive code on SMS |                |        |  |  |  |  |  |
| SMS code                                                                                            |                     |                |        |  |  |  |  |  |
| Choose another confirmation type                                                                    |                     | ОК             | Cancel |  |  |  |  |  |

Figure 83. Trusted beneficiary adding

• In the field **Beneficiary** specify payment order recipient or choose it from **Correspondents** reference available at link <u>Beneficiary</u>. Fields **BIC** and **Account** will be filled automatically with data presented in information about correspondent. Otherwise specify account and BIC manually.

Beneficiary's name in the **Trusted beneficiary** reference book may differ from its name in payment order. The main trusted beneficiary's details are its BIC and account.

- To set limit for beneficiary tick the relevant flag and specify the amount. If the payment order amount does not exceed the limit, the transaction will not require additional confirmation. Otherwise you need to confirm the payment order or change the limit for its beneficiary.
- Click the button Next.
- Confirm the operation. Confirmation procedure is similar to confirmation of payment order (see section Payment order confirmation).
- Click OK to save new trusted beneficiary or Cancel to abort the procedure.

To edit a record in the reference book double click on it. You can change only the limit amount set for this trusted beneficiary. Fields **Beneficiary**, **BIC** and **Account** are uneditable.

To change trusted beneficiary's status click the relevant item in the context menu:

- Activate to reactivate the beneficiary in the status Deleted.
- Delete to delete trusted beneficiary in the status Active.

Status **Deleted** means that beneficiary is not trusted any more and its individual limit does not considered. Such records are not deleted from the reference. You can activate them in future.

To view statuses history click item History in the context menu (see Figure 84).

| History        |      |           |        |                        |                  |       | >                  |
|----------------|------|-----------|--------|------------------------|------------------|-------|--------------------|
| Beneficiary    | OAO  | "Мосэнгер | госбы  | т"                     |                  |       |                    |
| BIC            | 0445 | 25225 A   | ccount | 40702810738360027199   |                  |       |                    |
| Time           |      | Status    | E      | mployee                | ES check key ID  | Login | Description        |
| 24.11.2014 18: | 48   | New       | З      | волотов Михаил Юрьевич | 136213668644142  |       |                    |
| 24.11.2014 18: | 48   | Confirmat | ti 3   | олотов Михаил Юрьевич  | 136213668644142  |       |                    |
| 24.11.2014 18: | 48   | Active    | 3      | олотов Михаил Юрьевич  | 137026367520875  |       |                    |
| 12.04.2016 11: | 12   | New       | 3      | олотов Михаил Юрьевич  | 1450164408110181 |       | Смена лимита с "не |
| 12.04.2016 11: | 12   | Confirmat | ti 3   | олотов Михаил Юрьевич  | 1450164408110181 |       |                    |
| 12.04.2016 11: | 12   | Active    | З      | олотов Михаил Юрьевич  |                  |       |                    |
|                |      |           |        |                        |                  |       |                    |
|                |      |           |        |                        |                  |       |                    |
|                |      |           |        |                        |                  |       | Cancel             |

Figure 84. History

On the page **History** the following data is displayed:

- Time revision time and date;
- Status trusted beneficiary's status;
- ES check key ID ES check key ID owned by employee who has made the changes;
- ES check key owner name, surname and patronymic of employee who has made the changes;
- Description at limit change in the column Description are specified old and new amounts.

Trusted beneficiary can be also added from the reference book **Correspondents**. To do this highlight the record in **Correspondents** reference and click item **Add to trusted** in the context menu. The dialog **Add trusted beneficiary** will appear. Check the details and set limit if necessary.

# **Electronic signatures**

Section Electronic signatures (see Figure 85) offers the following opportunities:

- View list of organization's employees ES keys;
- Creation of new ES keys;
- Administration of requests and ES keys:
  - Confirming requests to use or receive keys;
  - Change of password for access to the ES key;
  - Change ES key name;
  - Removal ES key.
- Print ES keys verification certificates for employee ES keys;
- Change PIN-code of hardware devices with ES keys.

| iBank for Business     |   | АО "Крокус" 🖌                                            |               |                          |     | 🔘 Козлова А. В.            | ŝ | ⊘~ | ⊟ Exit |
|------------------------|---|----------------------------------------------------------|---------------|--------------------------|-----|----------------------------|---|----|--------|
| Additional documents   | > | 🕂 New ES 🗇 Refresh                                       |               |                          |     |                            |   |    | Â      |
| - Letters              | > |                                                          |               |                          |     |                            |   |    |        |
| ⊱ Credits              | > | Electronic signatures Hardware devices                   |               |                          |     |                            |   |    | _      |
| 🖶 Guarantees           |   | -                                                        |               |                          |     |                            |   |    |        |
| 强 Deposits             | > | Require your attention                                   |               |                          |     |                            |   |    |        |
| E Cards                | > |                                                          |               |                          |     |                            |   |    |        |
| 👶 Salary project       | > | Козлова Анна Валерьевна                                  | $\mathcal{O}$ | Минеев Денис Сергеевич   |     | Козлова Анна Валерьевна    |   |    |        |
| Acquiring              |   | Requires file attachment                                 |               | Requires file attachment | 00  | Requires file attachment   |   |    |        |
| Budgeting              | > | Actach                                                   |               | Attach                   |     | Attach                     |   |    |        |
| Contracts              | > |                                                          | 0             |                          | 0   | 7                          |   |    |        |
| 📑 Incoming documents 🌀 | > | Cepturckan Certaina i puropsebna     Requires bank visit |               | Requires bank visit      | 1   | опотов михаил юрьевич      |   |    |        |
| I≣ Reports             | > | More                                                     |               | More                     | - • | More                       |   |    |        |
| i Reference books      | > |                                                          |               |                          |     |                            |   |    |        |
| T Monitoring           | > | Иванов Крокус                                            | $\bigcirc$    | 3245 345 3245            | D   | Иванов Крокус              |   |    |        |
| Electronic signatures  |   | Requires bank visit                                      | 0             | 9 Requires bank visit    | 0   | 🤌 Requires file attachment |   |    |        |
| n Employees            |   | More                                                     |               | More                     |     | Attach                     |   |    |        |
| iBank for business     |   |                                                          |               |                          |     |                            |   |    |        |

Figure 85. Employees ES keys information

# View ES keys information

Information about ES keys and hardware devices is situated on following tabs:

- Electronic signatures;
- Hardware devices.

On the tab Electronic signatures is displayed the following data:

- **Owner** ES key owner full name;
- Status current ES key status;
- Link link for details ES key page.

On the tab Hardware devices is displayed the following data:

- Device name name of connected ES keys store;
- **Device ID** hardware device ID;
- Link link for details hardware device page.
## Print ES key validation certificate

For printing ES key validation certificate choose ES key from the list and click 🚍 Print

## Creation of new ES keys

Employees, who already have ES keys, are able to create new ES keys themselves. For other employees ES keys are created by **Administrator**<sup>4</sup>.

Depending on the settings on the bank side, issuing the ES key validation certificate for ES keys, that created in this section may or may not require a visit to the bank of the owner of the ES key. Scenario issuing a ES key validation certificate is determined by:

- Employee status Active or Blocked;
- Status in the details system of the employee's identity document (relevant, not relevant);
- ES key standard (GOST34.10-2001, GOST34.10-2012).

ES key creation includes the following steps:

- 1. Click button 🕂 New
- 2. Perform all steps of the ES keys creation wizard, following the instructions contained in them.
- 3. According to the results of passing all the steps of the ES key creation wizard, the ES key validation certificate with pre-filled application is automatically created. Complete the design statements:

- Notice the bank to which the application should be sent;

— If a visit to the bank is not required, a list of documents that scanned copies of which should be attached to this application as attach;

- Sign the statement.

After the application is executed and the ES key is activated on the bank side new key is enabled to work in the system "iBank".

<sup>&</sup>lt;sup>4</sup>Responsible employee of the client to whom the bank granted the rights to manage work in the system of other employees. For more details see Employee section.

## **Multifactor authentication**

Multifactor authentication is designed to improve the security level by using one time passwords.

Using multifactor authentication corporate client has to confirm logging to the AWP by specifying one time password or by mobile application "Vestochka" or MAC-token BIFIT.

One time password can be generated by MAC-token, OTP-token or received by SMS, sent on number registered in the bank. Dialog for choice confirm type appears at logging the system after ES key choice and its password entering (see Figure 86).

| iBank f | or Business | Application entrance |                                    | <b>%</b> +7 (465) 000-00-00 | 8 888 000-00-00 | ⊠F mail@example.com                |
|---------|-------------|----------------------|------------------------------------|-----------------------------|-----------------|------------------------------------|
|         | ← Back      | Select               | confirm type                       |                             |                 |                                    |
|         |             |                      | Vestochka<br>+92621****17          |                             |                 |                                    |
|         |             |                      | MAC-token BIFIT<br>s/N 00-59-64-61 |                             |                 |                                    |
|         |             |                      | MAC-token<br>S/N **********        |                             |                 |                                    |
|         |             |                      | SMS<br>+7(916) *** - ** - 92       |                             |                 |                                    |
|         |             |                      | SMS<br>+7(916) *** - ** - 50       |                             |                 |                                    |
|         |             |                      |                                    |                             |                 | © BIFIT 2020. All rights reserved. |

Figure 86. System logging. Multifactor authentication

#### One time password authentication

1. Choose one of available to you methods to get one time password. Dialog for entering one time password appears (see Figure 87).

| iBank for Business | Application entrance                                   | <b>%</b> +7 (465) 000-00-00 | S 888 000-00-00 😵 | ⊠≂ mail@example.com                |
|--------------------|--------------------------------------------------------|-----------------------------|-------------------|------------------------------------|
| ← Back             | ← Back                                                 |                             |                   |                                    |
|                    | SMS code sent to phone number<br>+7(916) *** - ** - 92 | Enter SMS code              | Login             |                                    |
| Send new code      |                                                        |                             |                   |                                    |
|                    |                                                        |                             |                   | © BIFIT 2(20. All rights reserved. |

Figure 87. Confirmation by SMS-code

2. Get one time password by chosen method.

#### MAC-token

— Turn on MAC-token by pressing O on its keyboard. On the display appears the message "**BBEДИТЕ ПИН**". Enter PIN code. After entering the correct PIN code on the display will appear the message "**BbIБPATb**". Press key "1" on the device keyboard.

— On the display appears one time password.

**SMS** To get one time password click **Receive password on SMS**. On the mobile phone number registered in the bank will be sent message with confirmation code. Check that details in SMS message match with details of the document being confirmed. To re-receive one time password click link <u>Send new code</u>.

On the bank side, sending a notification about the SMS code request can be configured. The notification is sent to the phone number of the employee whose ES key was logged in the service.

**OTP-token** Press the button on the OTP-token. On the display appears numeric sequence (one time password).

- 3. Enter generated password to the field **One-time password** in the authentication dialog.
- 4. Click Login.

#### Authentication with Vestochka

1. Choose Vestochka (see Figure 86).

#### Note:

For using "Vestochka" Application as confirmation type it must be registered by the using phone number. If it is not registred warning message appears (see Figure 88). To continue confirmation install the "Vestochka" App and click the link <u>"Vestochka" application is installed</u>. If it is necessary use the manual instruction at the link <u>Learn more</u>.

| Bank for Business | Application entrance                           | 🔇 +7 (465) 000-00-00                                                     | 8 888 000-00-00 | ⊠≂ mail@example.com |
|-------------------|------------------------------------------------|--------------------------------------------------------------------------|-----------------|---------------------|
| ← Back            |                                                |                                                                          |                 |                     |
|                   | Confirmation I                                 | oy "Vestochka" applica                                                   | ation           |                     |
|                   | Install "Vestochka" applic<br>and confirm Inte | ation, register phone number +7 909<br>rnet-Bank access without SMS-code | *** ** 00       |                     |
|                   |                                                | Learn more                                                               |                 |                     |
|                   | "Ves                                           | tochka" application is installed                                         |                 |                     |

Figure 88. Confirmation by "Vestochka" App. Application is not installed

2. On the screen of smartphone in mobile application "Vestochka" will appear the message is as follows:

```
Подтвердите вход в iBank:
Запрос No 1056
Организация AO -"Крокус"
IP-адрес 192.168.5.175
```

Carefully check that the details on the smartphone screen are correct.

3. Click the button **Confirm** to confirm the entrance or **Cancel** to cancel.

If confirmation period is expired, press the button **Send a new request** or choose another confirmation type by pressing matching button (see Figure 89).

| iBank for Business                      | Application entrance | <b>()</b> +7 (465) 000-00-00         | 8 888 000-00-00 | ⊠≂ mail@example.com |  |
|-----------------------------------------|----------------------|--------------------------------------|-----------------|---------------------|--|
| ← Back                                  |                      |                                      |                 |                     |  |
| Confirmation by "Vestochka" application |                      |                                      |                 |                     |  |
|                                         | Requ<br>Sen          | uest has expired<br>Id a new request |                 |                     |  |

Figure 89. Confirmation by "Vestochka" App. Request has expired

### Authentication with MAC-token BIFIT

- 1. Connect the device with the computer.
- 2. Enter device PIN-code.
- 3. On the screen of the MAC-token BIFIT will appear the message as follows:

```
Login to -"iBank 2"
ОАО -"ОТП Банк"
IP-address 192.168.4.178
ОАО -"Крокус"
```

4. To confirm the operation press the button  $\checkmark$  on the MAC-token BIFIT, to cancel —  $\times$ 

The same MAC-token BIFIT, MAC-token, OTP-token, or cell phone number can be used by several corporate clients. It allows employee who works in several organizations use only one device.

# **Appendix 1**

## Using CIPF "Crypto-COM 3.5"

In data protection purposes the system "iBank" has a build-in support of multiplatform certified by Federal Security Service of Russia encryption library CIPF "Crypto-COM 3.5"

Encryption library is intended to provide protection of confidential data which is not supposed to be official secret from confidential and integrity breach threats by means of encryption procedures, build-in application programs.

## Encryption library installation on the client-side

Encryption library "Crypto-COM 3.5" is installed by placing its files in the operation system environment. To install the cryptographic information protection system, it is necessary to place the crypto library files in the appropriate directory:

For Windows x86 64:

| 64-bit    | ccom.dll,<br>ccom.dll.sig,<br>scbrng.dll       | into<br>directory | C:\Windows\System32 |
|-----------|------------------------------------------------|-------------------|---------------------|
| 32-bit    | ccom.dll,<br>ccom.dll.sig,<br>scbrng.dll       | into<br>directory | C:\Windows\SysWow64 |
| For Wind  | <u>ows x86:</u>                                |                   |                     |
| 32-bit    | ccom.dll,<br>ccom.dll.sig,<br>scbrng.dll       | into<br>directory | C:\Windows\System32 |
| For Linux | <u>x x86_64:</u>                               |                   |                     |
| 64-bit    | libccom.so,<br>libccom.so.sig,<br>libscbrng.so | into<br>directory | /usr/lib/           |
| For Linux | <u>x x86:</u>                                  |                   |                     |
| 32-bit    | libccom.so,<br>libccom.so.sig,<br>libscbrng.so | into<br>directory | /usr/lib/           |

Contact your bank to get encryption library files.

### **CIPF** user guide

Working with cryptographic information protection facilities (CIPF) follow the rules listed below:

- Encryption library is not included to the installation package of "iBank" client part. CD with encryption library is got against receipt in register in bank security service.
- Workplaces on which CIPF is installed must be checked for absence of backdoors (trojans, keyloggers and etc.) and instrument bugskeyboard hardware keyloggers and etc.).
- Only original licensed software must be used on technical items, intended for using with CIPF.

- CIPF is installed from CD got against receipt in register in the bank security service.
- On the computer with CIPF should not be installed software development and debug tools.
- System unit and slots of the computer with CIPF should be sealed by security service employee. Check seals integrity every time the computer switched on.
- In case of detecting any unregistered programs, software integrity breach or breach of seals on system unit all activity on this workplace must be stopped.

CIPF user is not allowed:

- to launch programs which are not allowed by security administrator;
- to proceed with provided CIPF information which is supposed to be official secret;
- to connect to the computer additional devices, which are not provided of the box;
- to perform unauthorized computer system unit opening;
- to fetch and use in the room, where CIPF is installed, cordless phones and radio transmitting equipment (the requirement is a recommendation);
- to perform unauthorized CIPF copying.